### Information Technology Familiarization

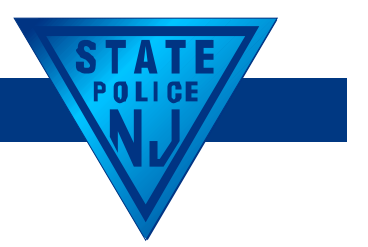

# Security Officer Requirements

#### **Initial Certification**

- \$75 non-refundable fee
- 24-hour training class
- Fingerprinting at MorphoTrust
- Must be done within 30 days of application

#### **Renewal Certification**

- \$82.00 non-refundable fee
- 8-hour training class
- Fingerprints resubmitted included in renewal fee
- Must be done *prior* to expiration date

• Active law enforcement exempt from training only

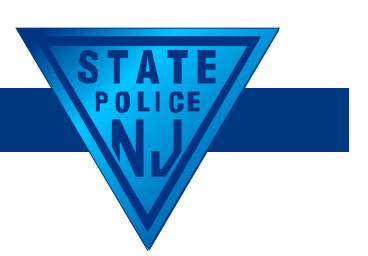

#### Forgot Logon ID and Password

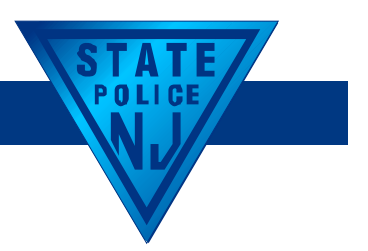

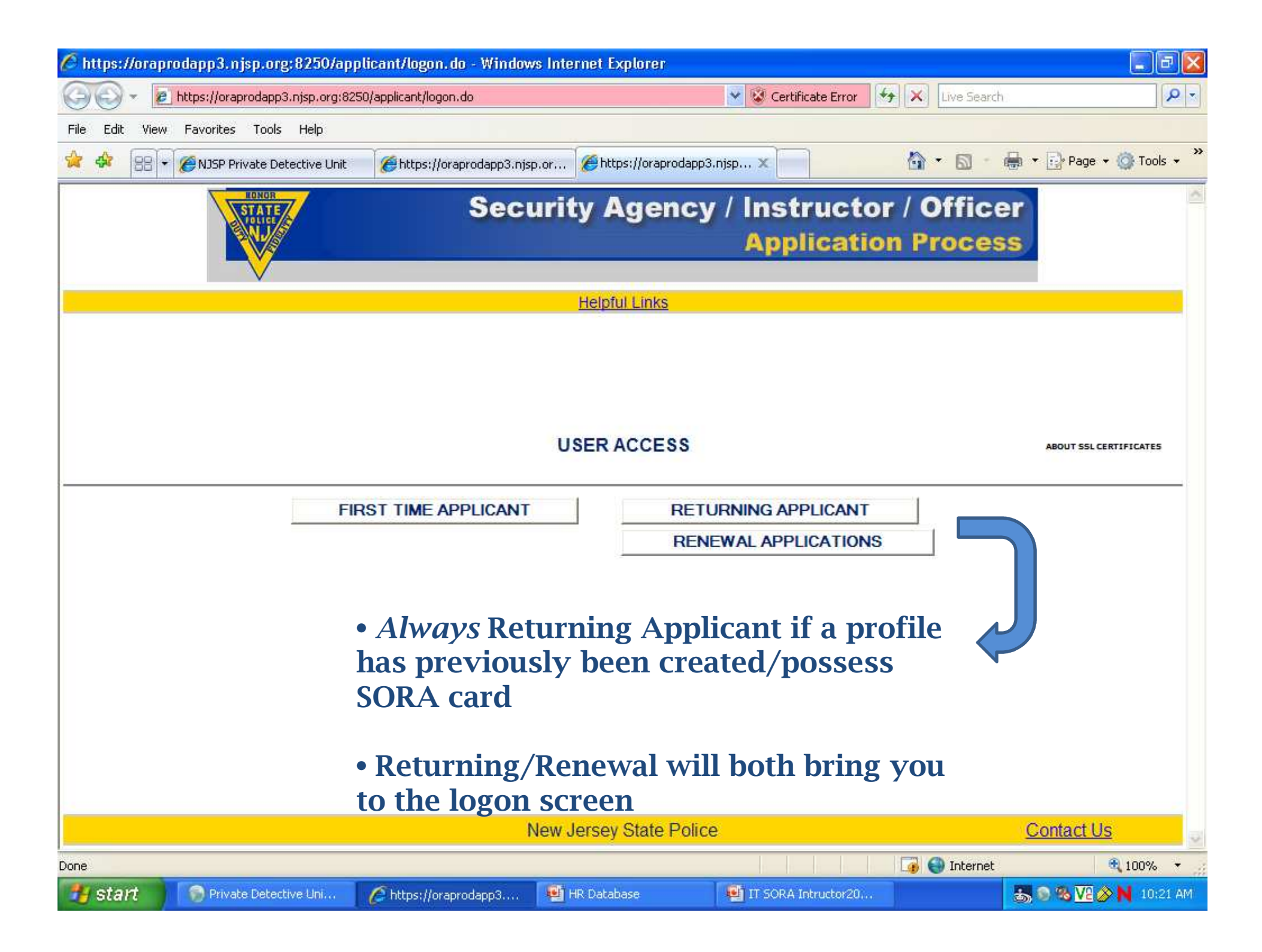

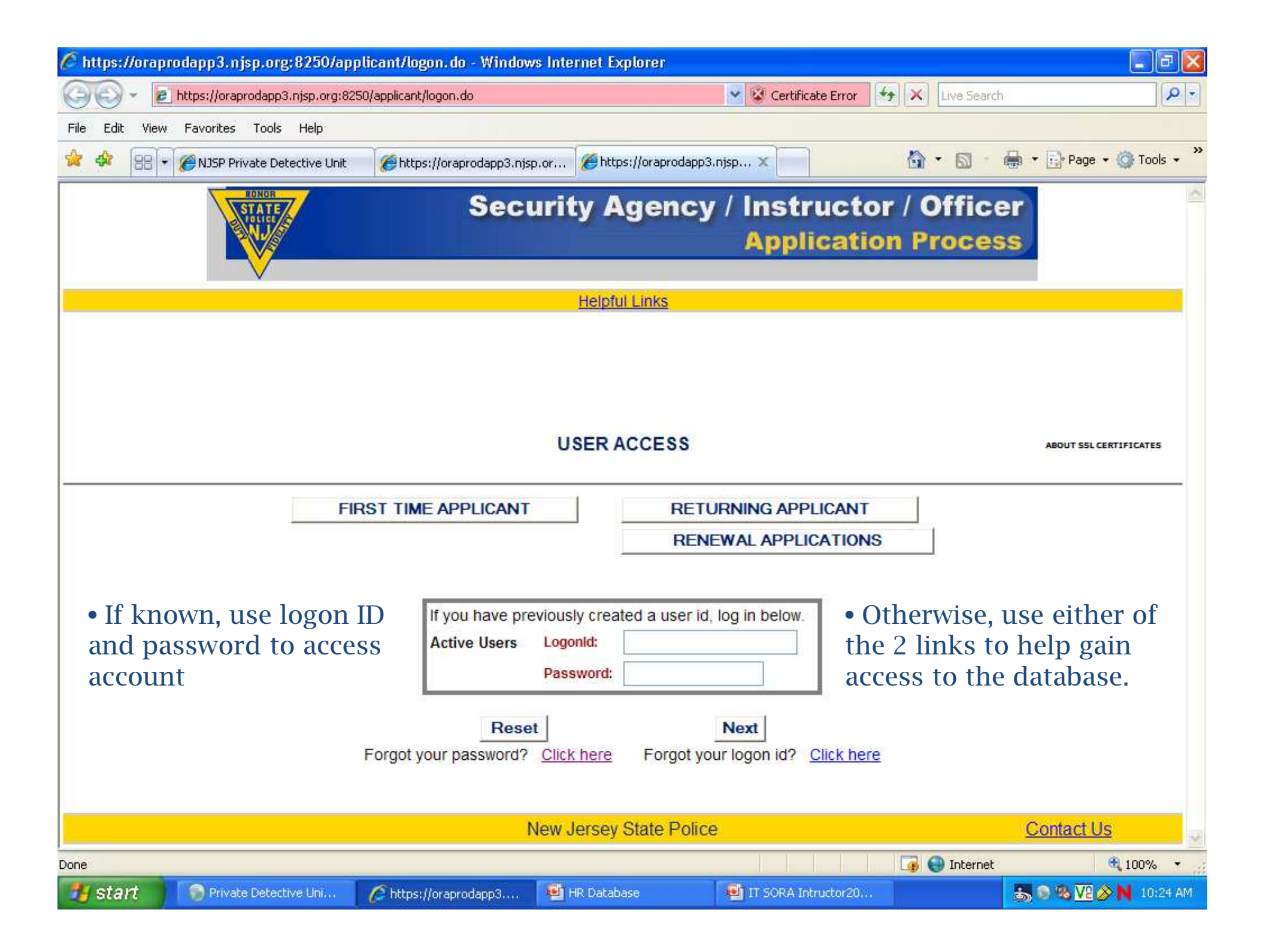

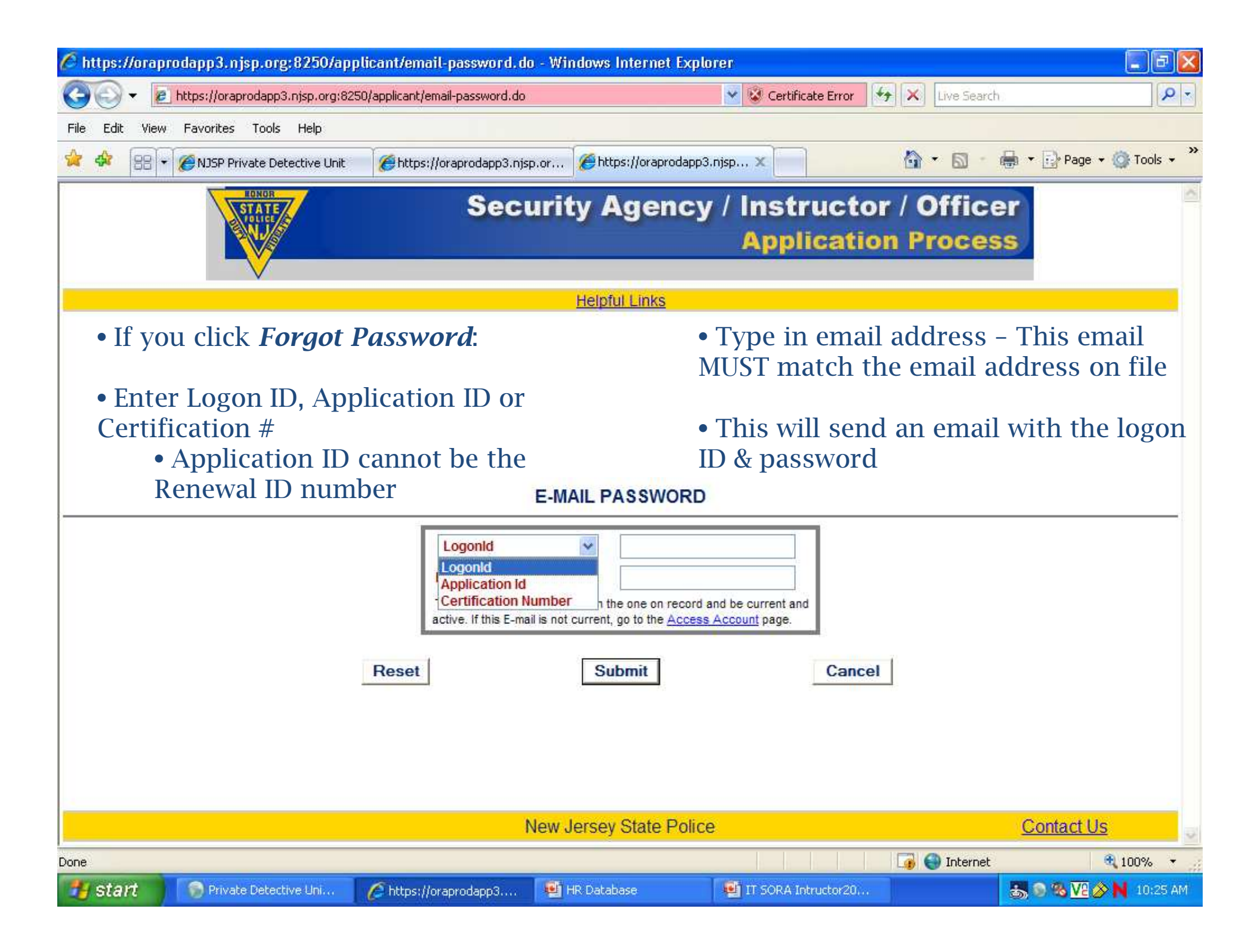

| 🖉 https://oraprodapp3.njsp.org:8250  | /applicant/access-account.                                                   | do - Windows Internet Explore                                                                     |                                          |                            |
|--------------------------------------|------------------------------------------------------------------------------|---------------------------------------------------------------------------------------------------|------------------------------------------|----------------------------|
| COO - 12 https://oraprodapp3.njsp.or | g:8250/applicant/access-account.c                                            | do                                                                                                | 🗙 😵 Certificate Error 🦂 🎸 🗙 Live Se      | arch 🦉 🔹                   |
| File Edit View Favorites Tools Help  |                                                                              |                                                                                                   |                                          |                            |
| 😭 💠 🔠 🕶 🏈 NJSP Private Detective U   | Jnit 🏾 🏉 https://oraprodapp3.r                                               | njsp 🗙 🌈 https://oraprodapp3.njs                                                                  | p.or                                     | 🔹 🖶 🔹 🔂 Page 👻 🎯 Tools 👻 🎇 |
| RDNOR<br>STATE<br>JULE               | Sec                                                                          | urity Agency /                                                                                    | Instructor / Office<br>Application Proce | cer<br>ess                 |
|                                      |                                                                              | Helpful Links                                                                                     |                                          |                            |
| • If you click <i>Forgo</i>          | ot Logon ID:                                                                 | • Se<br># a:                                                                                      | elect Application ID on the appropriate  | or Certification<br>in box |
| • Select Place of Bir                | 'th                                                                          | • Er                                                                                              | nter Date of Birth                       |                            |
|                                      | ACCESS ACCO                                                                  | UNT Without LOGON-ID a                                                                            | nd PASSWORD                              |                            |
|                                      | Place of Birth :<br>Application Id<br>Application Id<br>Certification Number | State New Jer<br>(State for US born - Country for all others)<br>191121<br>09/24/1956 (MMDDYYYYY) | sey 🖌                                    |                            |
|                                      | Reset                                                                        | Next                                                                                              | Cancel                                   |                            |
|                                      |                                                                              | New Jersey State Police                                                                           |                                          | Contact Us                 |
|                                      |                                                                              |                                                                                                   | Tal 🎒 Interr                             | net 🕄 100% 🔻               |
| 😚 start 🔗 Private Detective Uni      | • Chttps://oraprodapp3                                                       | HR Database                                                                                       | IT SORA Intructor20                      | 5 🔊 🗞 V2 🖉 🔪 N 11:14 AM    |

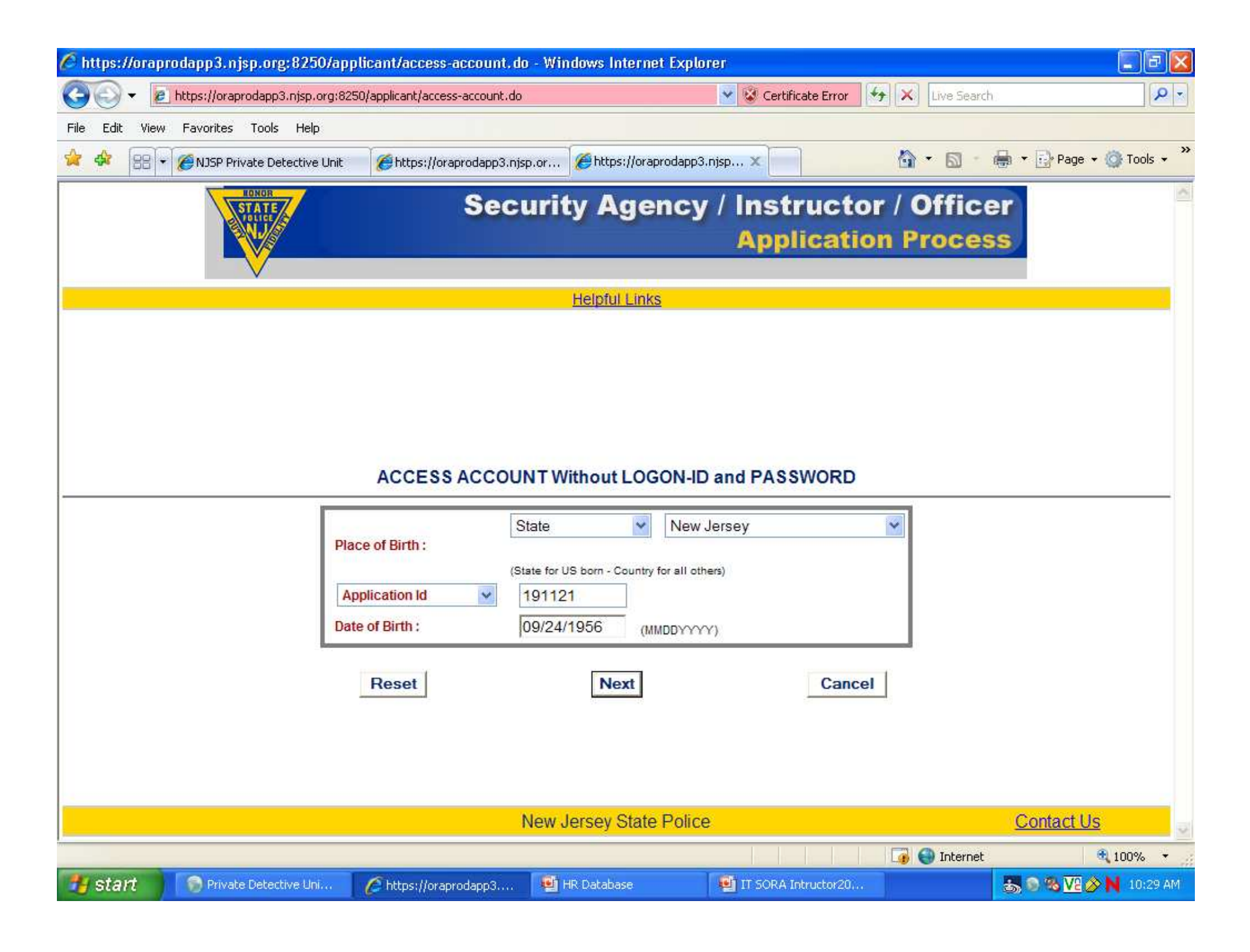

| 🧖 https://oraprodapp3.njsp.org:8250                                     | /applicant/access-account-s                                          | ubmit.do - Windows h                                | nternet Explorer              |                           | 🗐 🖬 💟                    |
|-------------------------------------------------------------------------|----------------------------------------------------------------------|-----------------------------------------------------|-------------------------------|---------------------------|--------------------------|
| COO - R https://oraprodapp3.njsp.o                                      | g:8250/applicant/access-account-su                                   | bmit.do                                             | 👻 😵 Certificate Error         | 🖌 🔀 🛛 Live Search         | P -                      |
| File Edit View Favorites Tools Help                                     |                                                                      |                                                     |                               |                           |                          |
| 🚖 💠 🔠 🕶 🏈 NJSP Private Detective                                        | Jnit 🏾 🏉 https://oraprodapp3.nj                                      | sp.or 🏉 https://orapro                              | odapp3.njsp X                 |                           | 🖶 🔻 🔂 Page 👻 🍈 Tools 👻 🎽 |
| STATE<br>Julie                                                          | Sec                                                                  | urity Agen                                          | icy / Instruct<br>Application | or / Office<br>ion Proces | s<br>S                   |
|                                                                         |                                                                      | Helpful Links                                       |                               |                           |                          |
| <ul> <li>Type in answer to</li> <li>This MUST match database</li> </ul> | the hint questic<br>answer in the<br>ACCESS ACCOU                    | )n<br>INT Without LOGO                              | ON-ID and PASSWORD            |                           |                          |
|                                                                         | Hint Question :<br>Hint Answer :<br>Note: Answer the Hint C<br>Reset | What is your father<br>luestion that you had select | s middle name?<br>ed.<br>Can  | cel                       |                          |
|                                                                         |                                                                      | New Jersey State F                                  | olice                         |                           | Contact Us               |
| Done                                                                    |                                                                      |                                                     |                               | 🍙 🌍 Internet              | <b>a</b> 100% •          |
| 🤭 start 🔊 Private Detective Uni.                                        | https://oraprodapp3                                                  | 🔨 HR Database                                       | IT SORA Intructor20.          |                           | 🍮 🔊 🗞 🔽 🔊 N 10:30 AM     |

| 🖉 https://oraprodapp3.njsp.org:8250/a | pplicant/question-answer-s                                                           | ubmit.do - Windows   | Internet Explorer                        |                                         |
|---------------------------------------|--------------------------------------------------------------------------------------|----------------------|------------------------------------------|-----------------------------------------|
| COO - Ittps://oraprodapp3.njsp.org    | 3250/applicant/question-answer-su                                                    | ubmit.do             | 👻 😵 Certificate Error 😽 🗙 Liv            | e Search 🦉 💌                            |
| File Edit View Favorites Tools Help   |                                                                                      |                      |                                          |                                         |
| 🚖 💠 🔠 🕶 🎉 NJSP Private Detective Uni  | : 🏾 🏉 https://oraprodapp3.njs                                                        | p.or 🌈 https://orapr | odapp3.njsp X                            | 🗊 🔹 🖶 🔻 📑 Page 👻 🎯 Tools 👻 🎽            |
| STATE<br>STATE<br>VIII<br>VIII        | Sec                                                                                  | urity Ager           | ncy / Instructor / Of<br>Application Pro | ficer<br>cess                           |
|                                       |                                                                                      | Helpful Links        |                                          |                                         |
| • This page shows Lo                  | ogon ID                                                                              |                      | • Type in a valid                        | email address                           |
| • Create a new passw confirm          | vord &                                                                               |                      | • Click submit – t<br>into database      | his will log you                        |
|                                       | ACCESS ACCOU                                                                         | NT Without LOG       | DN-ID and PASSWORD                       |                                         |
|                                       | LogonId :<br>New Password :<br>Confirm Password<br>Email :<br>Note: Only provide a c | Ipp4530              | idress.                                  |                                         |
|                                       | Reset                                                                                | ]                    | Submit                                   | Contact Ho                              |
|                                       |                                                                                      | New Jersey State I   |                                          | Contact US                              |
| Private Detective Uni                 | Chttps://oraprodapp3                                                                 | HR Database          | IT SORA Intructor20,                     | ternet 🔍 100% ▼<br>🚓 🔊 🗞 🔽 🔗 🔪 10:31 AM |

| http://oradevapp2.njsp.org:7780/applicant/renew/user-agreement.do?appType=SEC_OFF - Windows Internet Explorer                                                                                                    | and the second second sec | - 0 ×          |
|----------------------------------------------------------------------------------------------------|----------------------------------------------------------------------------------------------------|----------------|
|                                                                                                    | 👻 😽 🗙 🚱 Google                                                                                                    | <del>ب</del> م |
| File Edit View Favorites Tools Help                                                                                                    |                                                                                                    |                |
| 🙀 Favorites 🛛 👍 🔊 NJSP Private Detective Unit 🐺 New Jersey State Police - I 🐺 New Jersey State Police                                                                                                    |                                                                                                    |                |
| 😤 👻 🎉 NJSP Private Detective Unit 🛛 🐺 New Jersey State Police Int 🎉 http://oradevapp2.njsp 🗙                                                                                                    | 🟠 🔹 🖾 👻 🖃 📥 👻 Page 👻 Safety 🕶                                                                                                    | Tools 🔻 🔞 👻    |
| Security Agency                                                                                                    | / Instructor / Officer<br>Application Process                                                                                                    | *              |
| Welcome Frank Morrell Main Page                                                                                                    | Helpful Links Log Out                                                                                                    |                |
| New Applications Security C                                                                                                    | Jincer                                                                                                    |                |
| USER AGREEMENT                                                                                                    |                                                                                                    |                |
| Any person who knowingly provides false or misleading information or know<br>may be committing a fourth degree crime and is subject to criminal prosecution<br>(s). Additionally, any person who falsifies or furnishes misleading information<br>subject to denial of their application in accordance with the applicable New Jers<br>persons convicted of first, second, third, or fourth degree crimes; or any offens<br>controlled dangerous substance; or any offense contrary to public interest as of<br>Application fees submitted for licensing and/or certification are non-refundable<br>Administrative Code(s). | vingly omits information in completing this application<br>on accordance with the applicable New Jersey Statute<br>in the questionnaire section of this application shall be<br>sey Administrative Code(s). Applications submitted by<br>e involving the unlawful use, possession or sale of a<br>determined by the Superintendent shall be denied. All<br>in accordance with the applicable New Jersey                                                                                                    |                |
| IACCEPT.                                                                                                    | I DO NOT ACCEPT.                                                                                                    |                |
| New Jersey State Police                                                                                                    | <u>Contact Us</u>                                                                                                    |                |
| Done                                                                                                    | Internet   Protected Mode: Off                                                                                                    | 🔍 100% 🔻       |
|                                                                                                    | 🧏 N 🔤 💆 🤊 😕 🐑 🕯                                                                                                    | ッ) 2:17 PM     |

# Security Officer Training Course Notifications

- Must be submitted to the Private Detective Unit *prior* to scheduled classes
  - pdu@gw.njsp.org
- Subject line should identify the type of notification
- Must include times, dates, location, tentative roster
- Any changes/updates to schedule or roster must be sent to PDU
- Active Law Enforcement Email Notification
  - Must be *active, full-time* law enforcement officer for training exemption
  - Include name of officer and current department

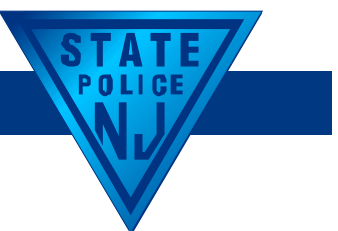

#### **Examples of Instructor E-mail Notifications**

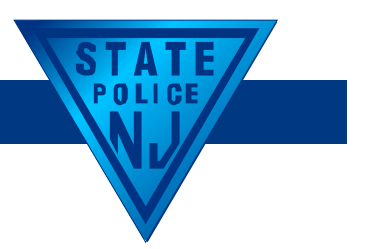

| Private Detective Unit - Novell Grou | upWise - Training Notifications                                                                                            |                                            |                 |                           |
|--------------------------------------|----------------------------------------------------------------------------------------------------|--------------------------------------------|-----------------|---------------------------|
| Home Mailbox[4] C                    | alendar Sent Items                                                                                                    |                                            |                 | <b>R</b>    =             |
|                                      |                                                                                                    |                                            |                 |                           |
| Address Book 🔟 📇 🔎                   | 🛛 🔏 🛛 🖂 New Mail 🔻 🅑 New                                                                                                   | Appt 👻 New Task 👻 🚺 📃                      | 33 •   🌐 •   🖤  |                           |
| 🗑 👻 🚰 Reply 🔑 Reply All              | Forward 🔻                                                                                                    |                                            |                 |                           |
| Proxy-                               | Training Notifications[25]                                                                                                 |                                            |                 | Find: 🕶                   |
| Suspend Notification 🔺               | Name                                                                                                    | Subject                                    | Date            |                           |
| Szollar 2262                         | Boris Pugachevskiy                                                                                                    | Re: Linwood Smith                          | 3/11/2013 11:41 |                           |
| Tallett                              | Kurt Shepherd < KShephe                                                                                                    | SORA Renewal                               | 3/15/2013 11:54 |                           |
| Tamburelli                           | George Sabol < george.sa                                                                                                   | Initial SORA Class (Pre-notification)      | 3/15/2013 3:14  |                           |
|                                      | Fern Abbott <fabbott@< td=""><td>AFI class Roster MArch 16th</td><td>3/16/2013 10:</td><td></td></fabbott@<>               | AFI class Roster MArch 16th                | 3/16/2013 10:   |                           |
| Telfeyan                             | 🖂 🛯 👘 "Amilkar M. Velez" <ve< td=""><td>Updated Roster SORA I-13-02</td><td>3/16/2013 1:4</td><td></td></ve<>              | Updated Roster SORA I-13-02                | 3/16/2013 1:4   |                           |
| Temp                                 | Christopher Walsh" <c< td=""><td>Fw: SOS Security Renewal Class List 3-17</td><td>3/17/2013 8:4</td><td></td></c<>         | Fw: SOS Security Renewal Class List 3-17   | 3/17/2013 8:4   |                           |
| Test email                           | <csccweidl@comcast.n< td=""><td>SORA Initial Class</td><td>3/17/2013 5:3</td><td></td></csccweidl@comcast.n<>              | SORA Initial Class                         | 3/17/2013 5:3   |                           |
| Tevoli 1041                          | <clkruse@comcast.net></clkruse@comcast.net>                                                                                | SORA Instructor refresher course           | 3/17/2013 6:00  |                           |
| Thomas 921                           | 🖂 "Amilkar M. Velez" <ve< td=""><td>Upload of SORA</td><td>3/17/2013 9:0</td><td></td></ve<>                               | Upload of SORA                             | 3/17/2013 9:0   |                           |
| Thornton 2322                        | Craig Gower <cgower@< td=""><td>Final Roster for SORA Certification Class</td><td>3/18/2013 8:3</td><td></td></cgower@<>   | Final Roster for SORA Certification Class  | 3/18/2013 8:3   |                           |
| Timlin (owner)                       | Bill Jones <fatboy316@< td=""><td>24hr Basic SORA Class</td><td>3/18/2013 10:</td><td></td></fatboy316@<>                  | 24hr Basic SORA Class                      | 3/18/2013 10:   |                           |
| Toro 5055                            | Fern Abbott <fabbott@< td=""><td>results for 24 hr class AFI March 9 - 17</td><td>3/18/2013 10:</td><td></td></fabbott@<>  | results for 24 hr class AFI March 9 - 17   | 3/18/2013 10:   |                           |
|                                      | Chuck Hoeffler" <chu< td=""><td>SORA</td><td>3/18/2013 12:</td><td></td></chu<>                                            | SORA                                       | 3/18/2013 12:   |                           |
| Tunney                               | <ed@rumolo.us></ed@rumolo.us>                                                                                              | SORA Instructor Class                      | 3/18/2013 12:4€ |                           |
| Tynio, Michael                       | Fern Abbott <fabbott@< td=""><td>Roster for AFI recert class this Sat 3/23</td><td>3/18/2013 1:5</td><td></td></fabbott@<> | Roster for AFI recert class this Sat 3/23  | 3/18/2013 1:5   |                           |
| IZChange200/ not a                   | George R. Saunders" <                                                                                                    | SORA training                              | 3/18/2013 1:5   |                           |
| Undeliverable                        | <pre>cpadula@comcast.net</pre>                                                                                             | L/E officers trained                       | 3/18/2013 2:2   |                           |
| Valerian                             | "Fitzgerald, Mark F" <n< p=""></n<>                                                                                        | March 28, 2013 class                       | 3/18/2013 3:3   |                           |
| Vazquez, Tim                         | Christopher Walsh" <c< td=""><td>Fw: SORA Class New Hires 3-19-20-21 2</td><td>3/18/2013 4:3</td><td></td></c<>            | Fw: SORA Class New Hires 3-19-20-21 2      | 3/18/2013 4:3   |                           |
| Velazquez, Maximilia                 | choffmannpi@yahoo.cc                                                                                                    | Request for Application Process Help       | 3/18/2013 4:3   |                           |
| Velez, Amilkar                       | Durwin Coppock <sfc_cc< td=""><td>S.O.R.A. COURSE</td><td>3/18/2013 6:03</td><td></td></sfc_cc<>                           | S.O.R.A. COURSE                            | 3/18/2013 6:03  |                           |
| Veneruso                             | Jason Fermin < jcfermin1                                                                                                   | Re: Sora Instructor Application # 223382   | 3/18/2013 6:08  |                           |
| Voornees, John                       | <pre>cpadula@comcast.net</pre>                                                                                             | Final roster for SORA renewal class of 3-  | 3/18/2013 7:2   |                           |
| Wagner 5403                          | George Sabol <gaabol@< td=""><td>Initial SORA Class (Class completion notif</td><td>3/18/2013 10:</td><td></td></gaabol@<> | Initial SORA Class (Class completion notif | 3/18/2013 10:   |                           |
| Waish 243                            | Carrig, Bill" <bill.carrig< td=""><td>NJ SORA</td><td>3/19/2013 9:1</td><td></td></bill.carrig<>                           | NJ SORA                                    | 3/19/2013 9:1   |                           |
| ward, A.                             | Charles Atkinson <chuc< td=""><td>Re: Sora Renewal Class</td><td>3/19/2013 9:4</td><td></td></chuc<>                       | Re: Sora Renewal Class                     | 3/19/2013 9:4   |                           |
| Wasko                                | Mark Dellavalle <ssgt404< td=""><td>Reserve Seat in Sora Instructor Class</td><td>3/19/2013 10:45</td><td></td></ssgt404<> | Reserve Seat in Sora Instructor Class      | 3/19/2013 10:45 |                           |
| White Reheat                         | Thomas Kozakiewicz <t< td=""><td>SORA Recertification Class Results</td><td>3/19/2013 10:</td><td></td></t<>               | SORA Recertification Class Results         | 3/19/2013 10:   |                           |
| White, Robert                        | NJ Guard Training Acad                                                                                                    | SORA Training Course :: Final Roster       | 3/19/2013 12:   |                           |
| Wied 241                             | Daniel Dawson <daniek< td=""><td>SORA instructor corse</td><td>3/19/2013 12:</td><td></td></daniek<>                       | SORA instructor corse                      | 3/19/2013 12:   |                           |
| Willbide 1194                        | Kevin Marriner Sr<br>                                                                                                    | SORA Instructor refresher class            | 3/19/2013 12:   |                           |
| Williams                             | 🖂 🖟 🦷 "Montagna, Mark" <ma< td=""><td>RE: NJ SORA class</td><td>3/19/2013 12:</td><td></td></ma<>                          | RE: NJ SORA class                          | 3/19/2013 12:   |                           |
| Withdrawn                            | C.O.P.S." <c.o.p.s.llc@c< td=""><td>SORA CLASS</td><td>3/19/2013 12:</td><td></td></c.o.p.s.llc@c<>                        | SORA CLASS                                 | 3/19/2013 12:   |                           |
| Wondrack 502                         |                                                                                                    |                                            |                 |                           |
| Woodrow M                            |                                                                                                    |                                            |                 |                           |
| Woodson Anthony                      |                                                                                                    |                                            |                 |                           |
| Word docs request                    |                                                                                                    |                                            |                 |                           |
| B Workshop                           |                                                                                                    |                                            |                 |                           |
| Wyka I                               |                                                                                                    |                                            |                 |                           |
| Yannuzzi Frank                       |                                                                                                    |                                            |                 |                           |
| Yarczower 3191                       |                                                                                                    |                                            |                 |                           |
|                                      |                                                                                                    |                                            |                 |                           |
|                                      |                                                                                                    |                                            |                 |                           |
|                                      |                                                                                                    |                                            |                 | Selected: 1 Total: 33     |
| 💓 📾 🙆 🍅                              |                                                                                                    |                                            |                 | <br>🔤 🧧 🕤 🧏 🍖 🕎 🌒 2:43 PM |

# Security Officer ID Card Photos

- Passport/Driver's License style photo
- NO hats, sunglasses, Bluetooth devices, uniforms (security/police)
- Sized between 50kb and 1MB
- Dimensions of 649 x 820
- Crop photo first, then resize to proper dimensions to fill ID Card
- File name should not contain any special characters
  - # & \* / @ or spaces
  - Error message to select a .jpg or .png file

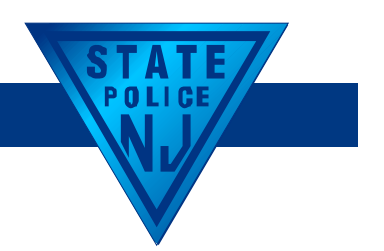

## Cropping Using Microsoft Office

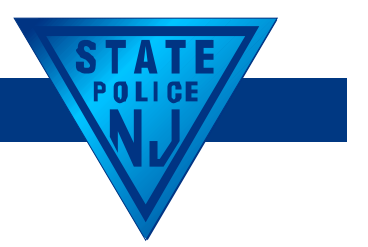

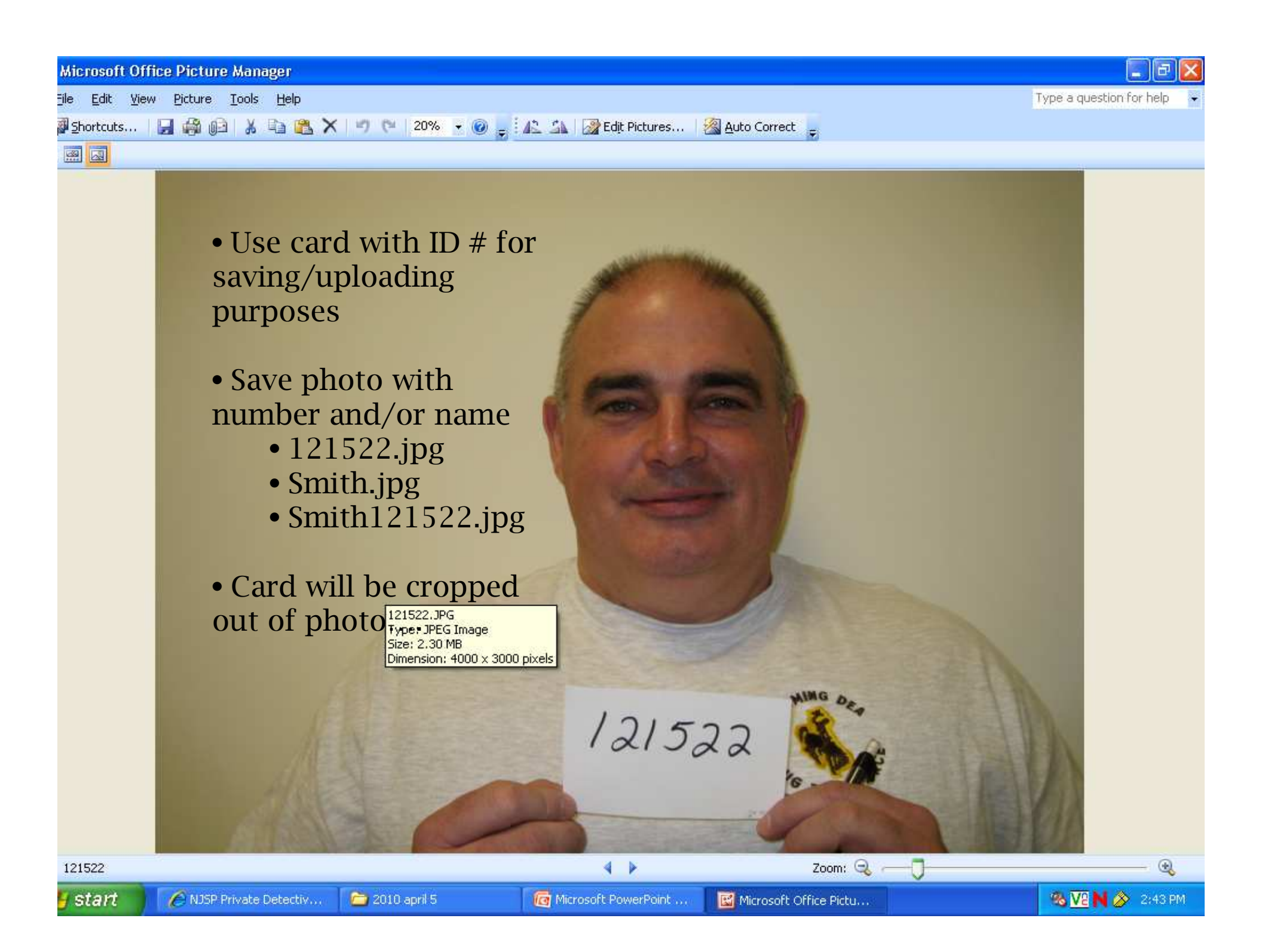

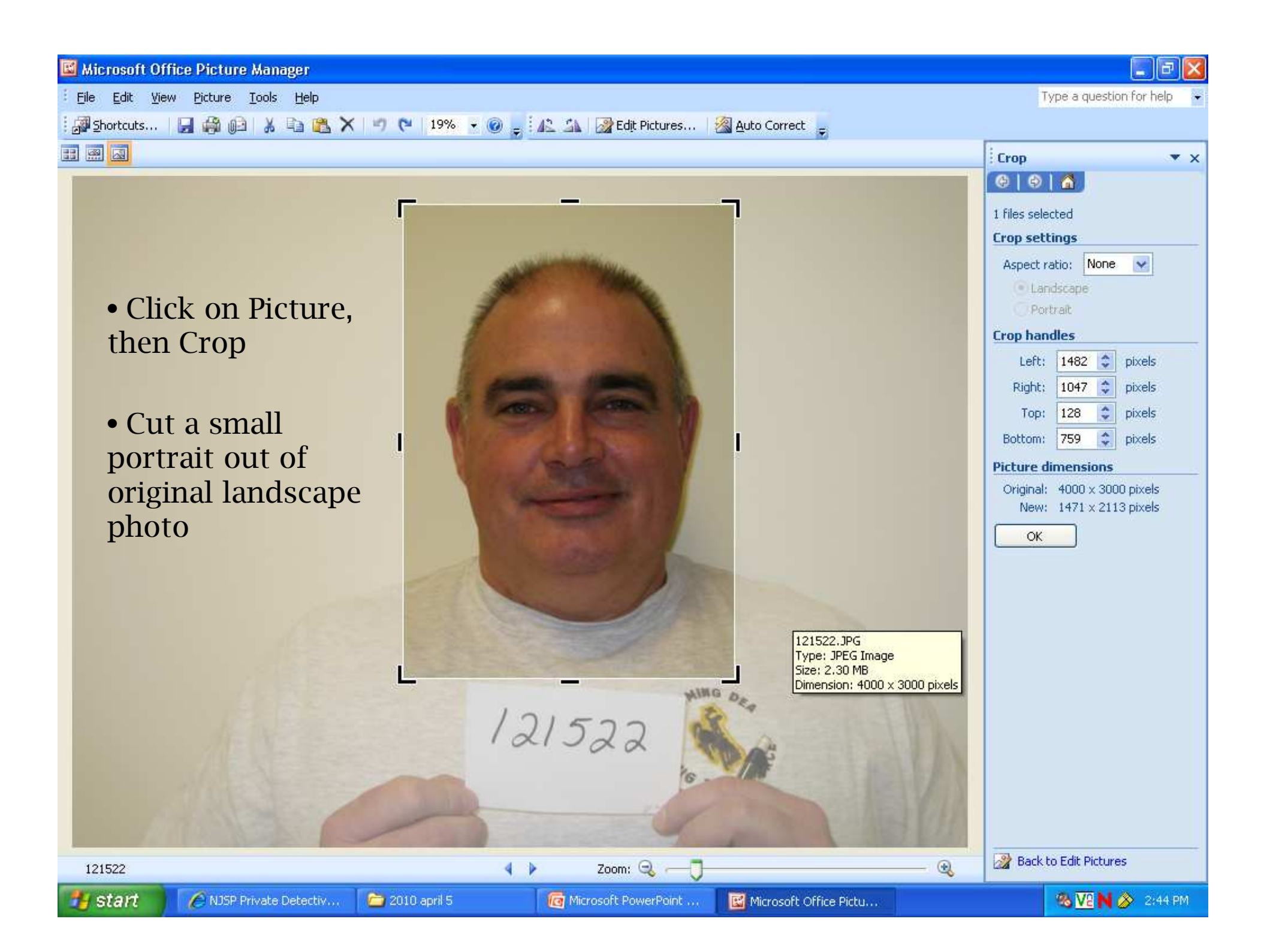

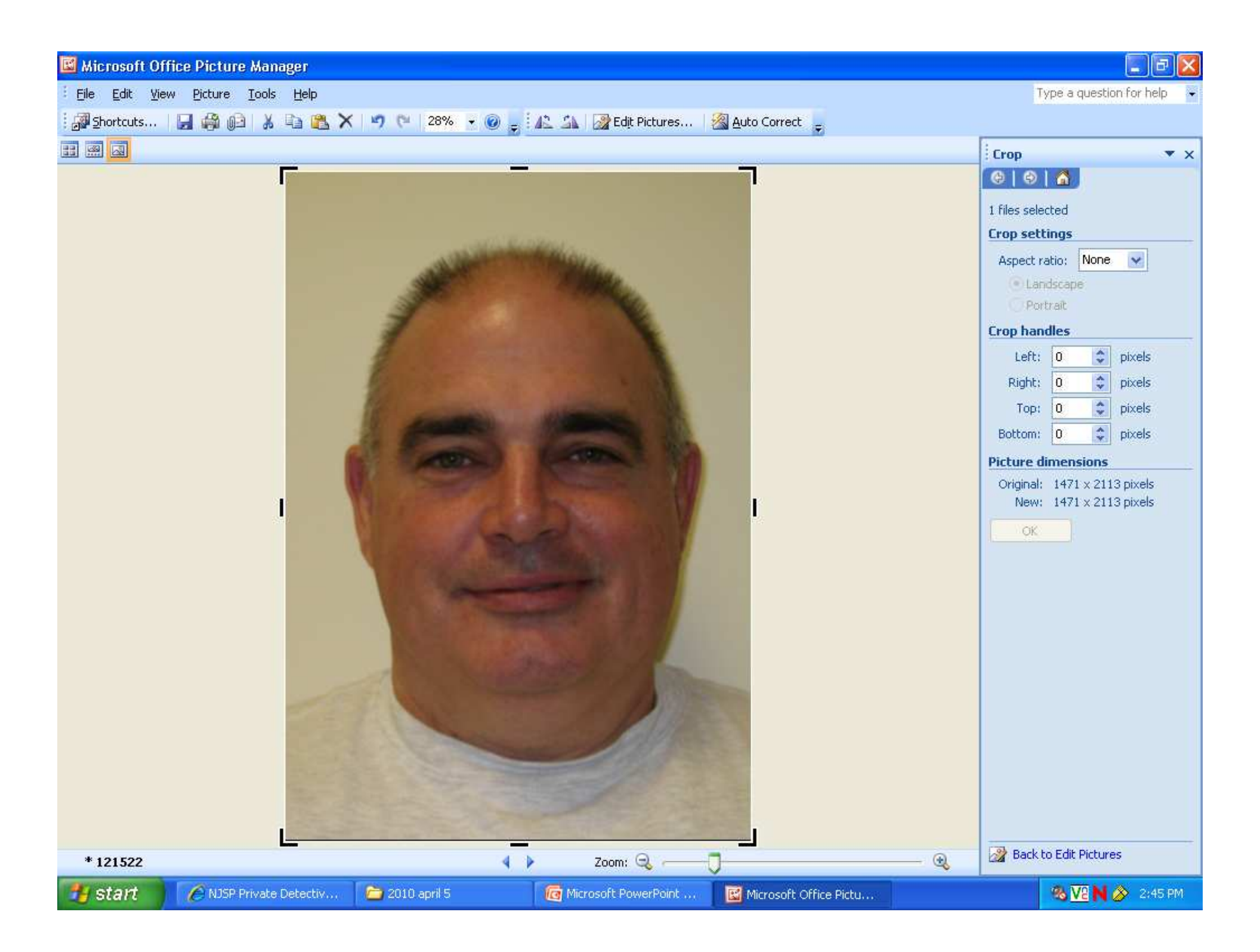

## Resize Using Adobe Photoshop

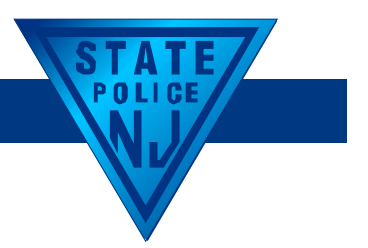

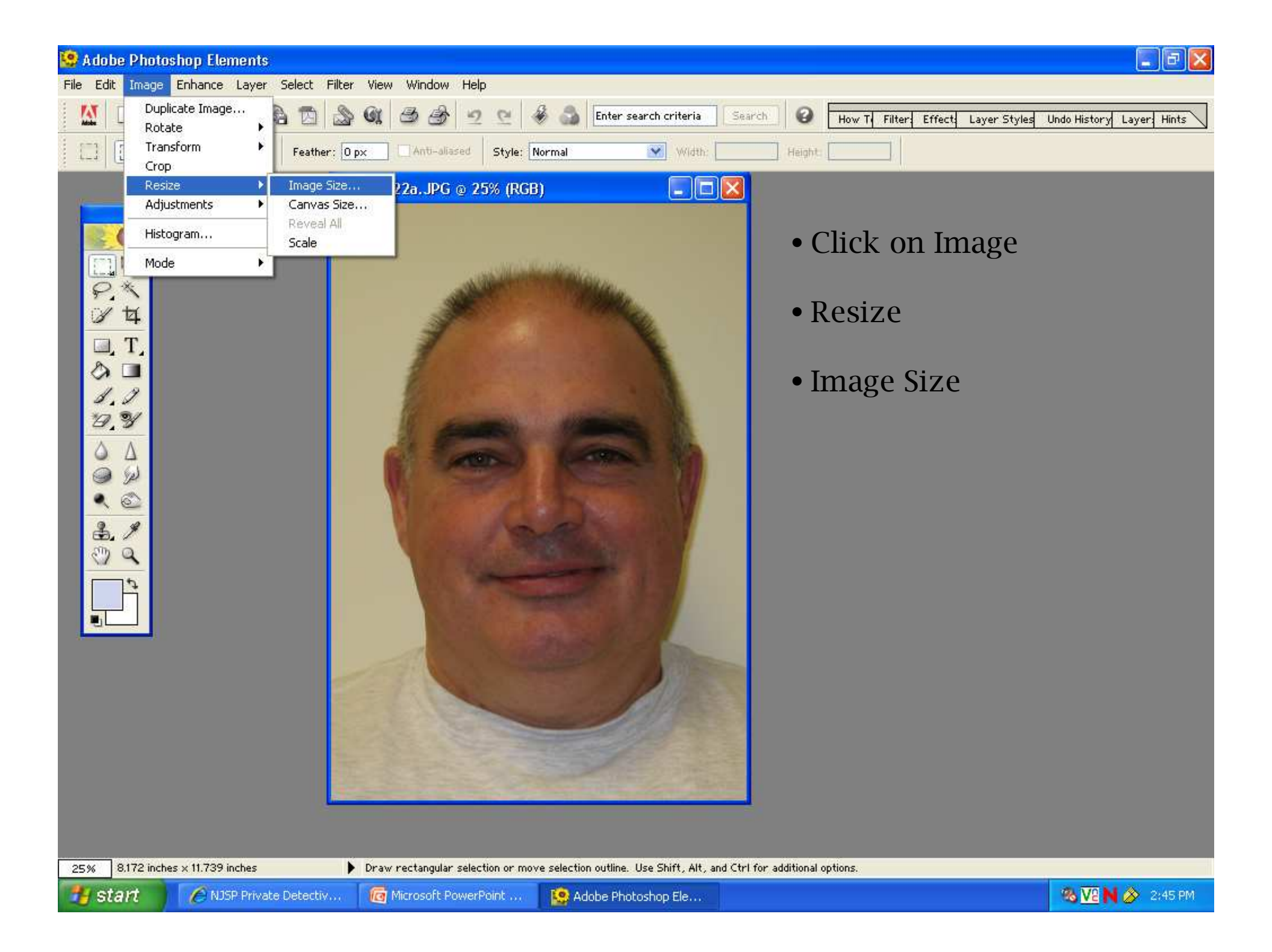

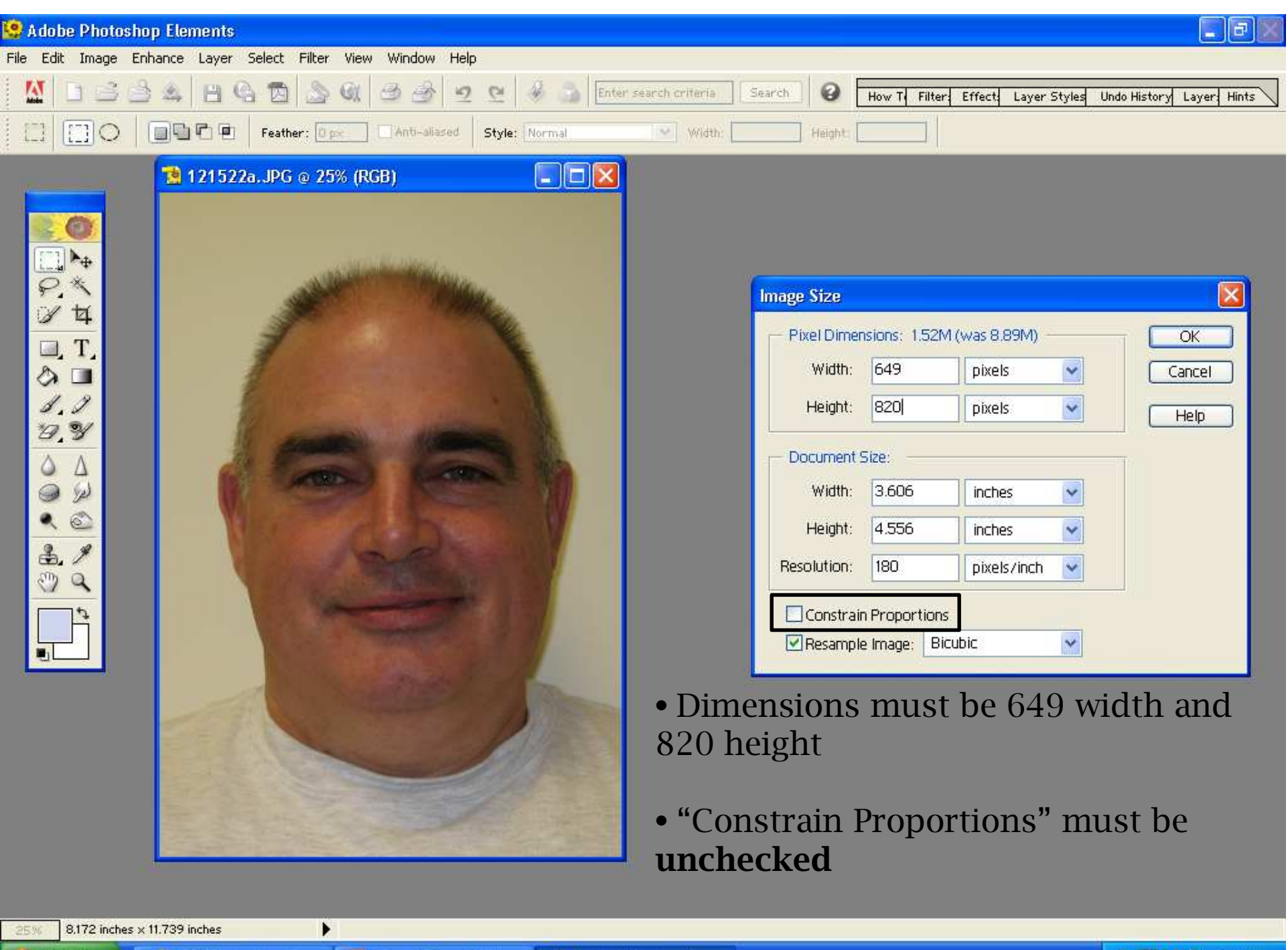

💾 start 🛛 🖉

🖉 🖉 NJSP Private Detectiv...

/... 🧑 Microsoft PowerPoint ...

🗤 🛛 🥸 Adobe Photoshop Ele...

🔏 🔽 N 🔗 2:46 PM

#### **Resize Using Faststone**

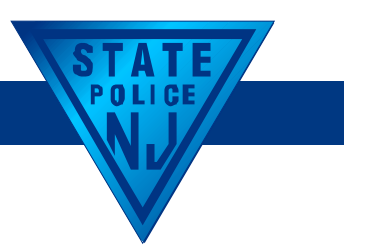

## Create a Folder on Your Desktop Labeled *Resized*

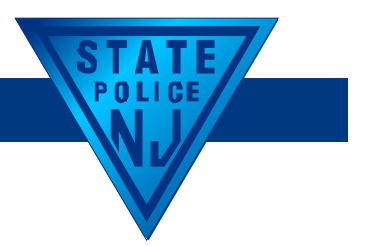

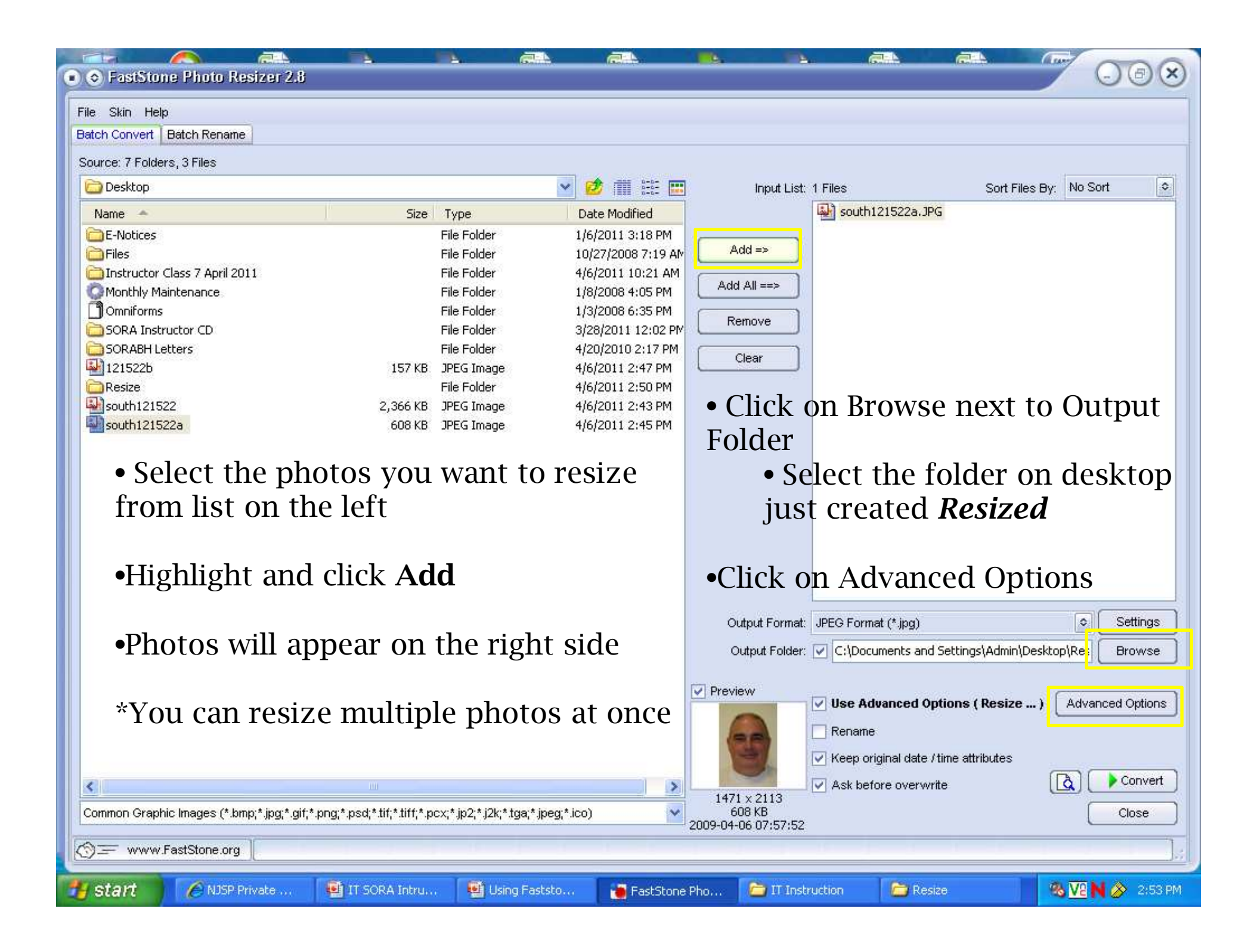

|                                            | un - Palla - monos de la consultativa del a dimensión de la consultativa de la consultativa de la consultati | 000              |
|--------------------------------------------|----------------------------------------------------------------------------------------------------|------------------|
| File Skin Help                             |                                                                                                    |                  |
| Batch Convert Batch R                      | tename                                                                                                    |                  |
| Source: 7 Folders, 3 File                  |                                                                                                    | Y I              |
| Desktop                                    | Advanced Options                                                                                                    | 7. No Sort       |
| Name 🔶                                     | Resize Rotate Cron Canvas Color Denth Adjustments DPI Text Watermark Border                                                                                                    |                  |
| E-Notices                                  |                                                                                                    |                  |
| Files                                      | Resize                                                                                                    |                  |
| Instructor Class 7      Monthly Maintenary |                                                                                                    |                  |
| Omniforms                                  | In Pixels     O In Percentage     Kesize based on one side                                                                                                    |                  |
| SORA Instructor C                          | New Width: 649                                                                                                    |                  |
| SORABH Letters                             | Structure and a standard Sizes <ul> <li>Type in dimensions 649</li> </ul>                                                                                                    | 9 x 820          |
| 121522a                                    |                                                                                                    |                  |
| 💵 121522Ь                                  | Method: Lanczos3 (Default) 🗢                                                                                                    |                  |
| Resize                                     | Switch Witth and Height to match long sides     All boxes below should                                                                                                    | be               |
|                                            | unchecked                                                                                                    |                  |
|                                            | Preserve Aspect Ratio                                                                                                    |                  |
|                                            |                                                                                                    |                  |
|                                            | Do not resize when original size is less than the new one                                                                                                    |                  |
|                                            |                                                                                                    |                  |
|                                            |                                                                                                    |                  |
|                                            | • Click OK                                                                                                    |                  |
|                                            |                                                                                                    | Settings         |
|                                            |                                                                                                    | cop\Res Browse   |
|                                            |                                                                                                    |                  |
|                                            |                                                                                                    | Advanced Options |
|                                            |                                                                                                    |                  |
|                                            | Reset all Load Options from File Save Options to File                                                                                                    |                  |
| <                                          | Ask before overwine                                                                                                    | Convert          |
| Common Graphic Image                       | 4000 x 3000                                                                                                    | Close            |
|                                            | 2009-04-06 07:57:52                                                                                                    |                  |
| ₩www.FastStor                              | ne.org                                                                                                    |                  |
| 🛃 start 🔰 🙆                                | NJSP Private Detec 🔨 IT SORA Intructor2 🤨 Using Faststone Sof 🎦 FastStone Photo Re 😂 IT Instruction                                                                                                    | 🗞 🔽 N 🔗 2:51 PM  |

#### (FRIA (TALLA 1 (The second second seco (CALLA 10 14 (I take FastStone Photo Resizer 2.8 F File Skin Help Batch Convert Batch Rename Source: 7 Folders, 3 Files 😢 🏢 👯 📖 🙆 Desktop Y Sort Files By: No Sort 0 Input List: 1 Files south121522a.JPG Date Modified Name 🔶 Size Type E-Notices File Folder 1/6/2011 3:18 PM Add => Files File Folder 10/27/2008 7:19 AM Distructor Class 7 April 2011 File Folder 4/6/2011 10:21 AM Add All ==> OMONTHIY Maintenance File Folder 1/8/2008 4:05 PM Omniforms File Folder 1/3/2008 6:35 PM Remove SORA Instructor CD File Folder 3/28/2011 12:02 PM SORABH Letters File Folder 4/20/2010 2:17 PM Clear W 121522b 4/6/2011 2:47 PM 157 KB JPEG Image Resize File Folder 4/6/2011 2:50 PM south121522 4/6/2011 2:43 PM 2,366 KB JPEG Image south121522a 608 KB JPEG Image 4/6/2011 2:45 PM Output Format: JPEG Format (\* jpg) 0 Settings Output Folder: 🔽 C:\Documents and Settings\Admin\Desktop\Res Browse Preview V Use Advanced Options ( Resize ... ) Advanced Options • Click on Convert Rename Keep original date / time attributes > Convert à Ask before overwrite < > 1471 x 2113 Common Graphic Images (\*.bmp;\*.jpg;\*.gif;\*.png;\*.psd;\*.tif;\*.tiff;\*.pcx;\*.jp2;\*.j2k;\*.tga;\*.jpeg;\*.ico) V 608 KB Close 2009-04-06 07:57:52 % 🔽 N 🔗 2:53 PM AJSP Private ... 📑 IT SORA Intru... 📑 Using Faststo... 🐞 FastStone Pho... start 🛅 IT Instruction 🛅 Resize

| Help             |            |                                              |                                   |             |              |          |          |                     | 00        |
|------------------|------------|----------------------------------------------|-----------------------------------|-------------|--------------|----------|----------|---------------------|-----------|
| vert Batc        | h Rename   |                                              |                                   |             |              |          |          | DAD                 |           |
| Folder           | 🗢 Ima      | ige Conversion                               |                                   |             |              |          |          | 000                 | 4         |
| top              | Processin  | g List: 1 of 1 files                         |                                   |             |              |          |          |                     | Sort      |
| ticoc            | No.        | Input Filename                               | Output Filename                   | Information | Old Size     | New Size | Ratio(%) | Save(KB)            |           |
| uces             | 1          | C:\Documents and Settings\Ad                 | C:\Documents and Settings\Ad      | ОК          | 608KB        | 89KB     | 15%      | 519KB               |           |
| uctor C          |            |                                              |                                   |             |              |          |          |                     |           |
| hly Mai<br>Forms |            |                                              |                                   |             |              |          |          |                     |           |
| A Instri         |            |                                              |                                   |             |              |          |          |                     |           |
| ABH Lei          |            |                                              |                                   |             |              |          |          |                     |           |
| 22               |            |                                              |                                   |             |              |          |          |                     |           |
| 22a<br>22h       |            |                                              |                                   |             |              |          |          |                     |           |
| e i              |            |                                              |                                   |             |              |          |          |                     |           |
|                  |            |                                              |                                   |             |              |          |          |                     |           |
|                  |            |                                              |                                   |             |              |          |          |                     |           |
|                  |            |                                              |                                   |             |              |          |          |                     |           |
|                  |            |                                              |                                   |             |              |          |          |                     |           |
|                  |            |                                              |                                   |             |              |          |          |                     |           |
|                  |            |                                              |                                   |             |              |          |          |                     |           |
|                  |            |                                              |                                   |             |              |          |          |                     |           |
|                  |            |                                              |                                   |             |              |          |          |                     | Settir    |
|                  |            |                                              |                                   |             |              |          |          |                     | Brow      |
|                  |            |                                              |                                   |             |              |          |          |                     |           |
|                  |            |                                              |                                   |             |              |          |          |                     |           |
|                  | (          |                                              |                                   |             |              |          |          |                     | anced Opt |
|                  | Old Circ   | - 200KB D-4                                  | 100%                              | ,<br>       |              |          | <b>.</b> | Element 20:00:00    |           |
|                  | New Size   | : 500ND Katlo(%)<br>: 89KB Save(KB)          | 519KB                             |             |              |          | LIM      | e ciapsed: 00:00:00 | -         |
| 1                |            |                                              |                                   | (4)         | 1 8 711 8    |          |          |                     | Con       |
| Graphic Im       | ages (*.bn | np;*.jpg;*.gif;*.png;*.psd;*.tif;*.tiff;*.pc | x;*.jp2;*.j2k;*.tga;*.jpeg;*.ico) | × 2000 04   | 08 KB        |          |          |                     | Close     |
|                  |            | 1                                            |                                   | 2009-04     | -00 07:57:52 |          |          |                     |           |
| vvvv.rasta       | stone.org  |                                              |                                   |             |              |          |          |                     |           |

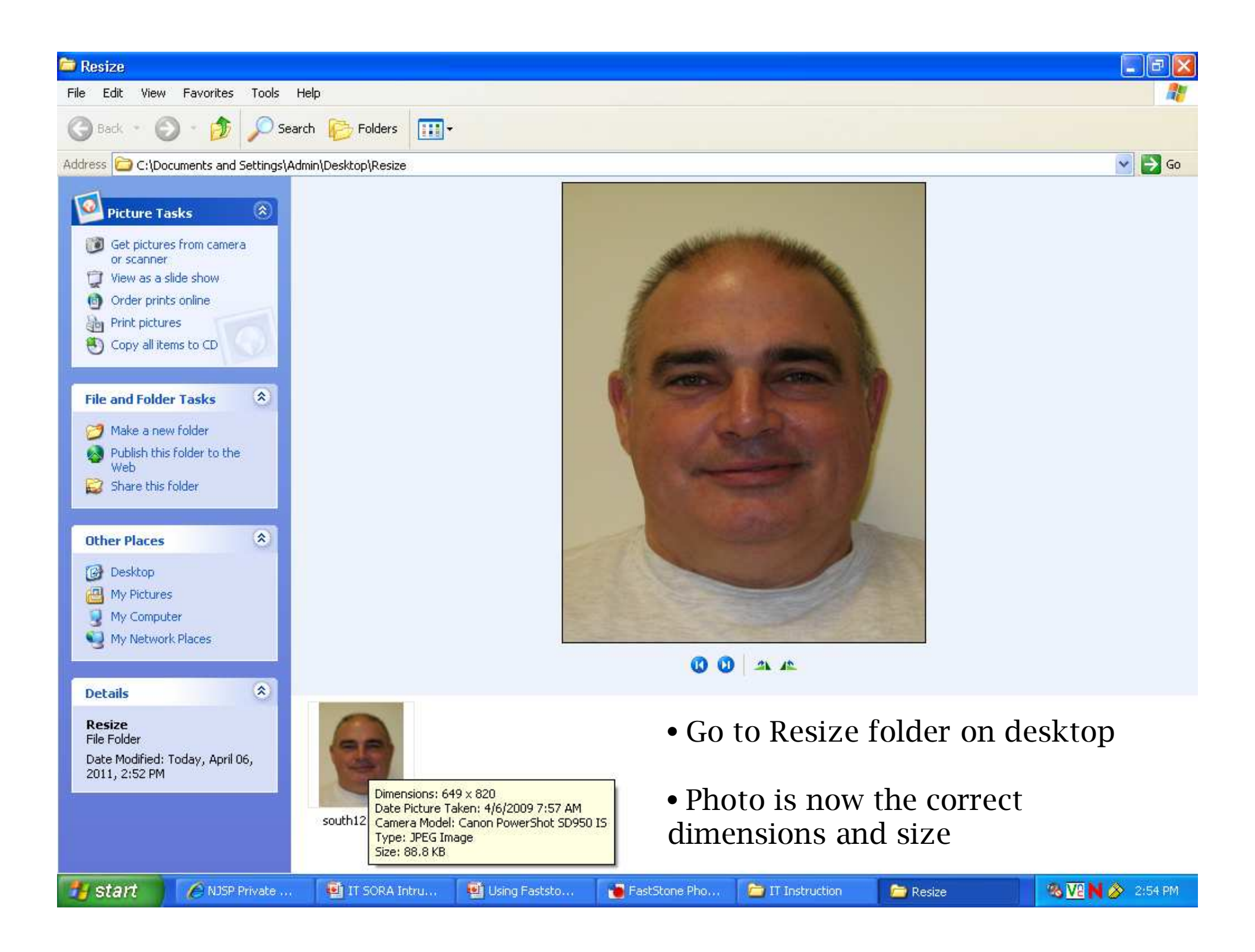

## Uploading Training Results & Photos

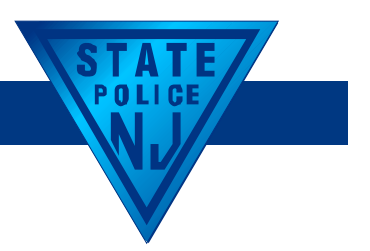

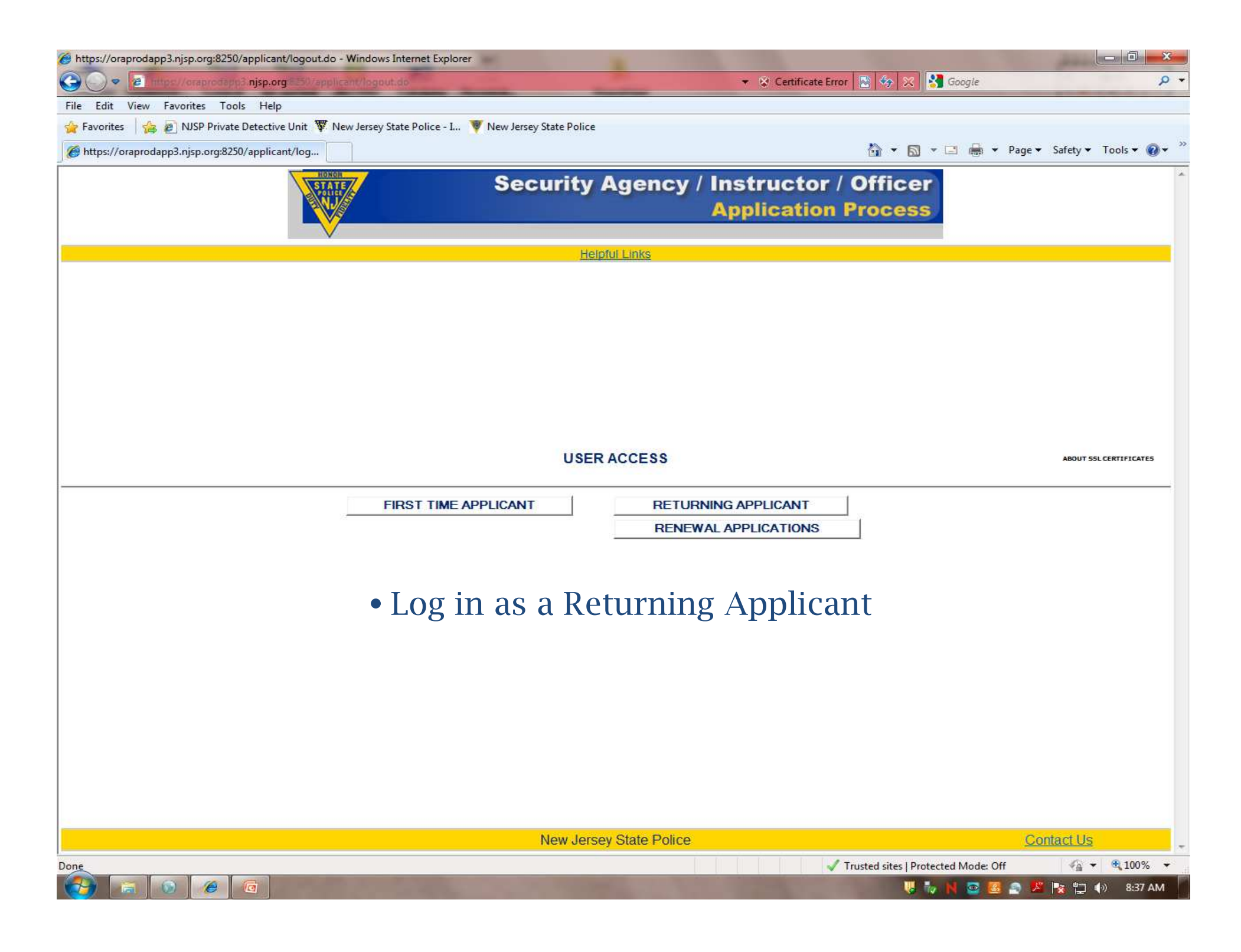

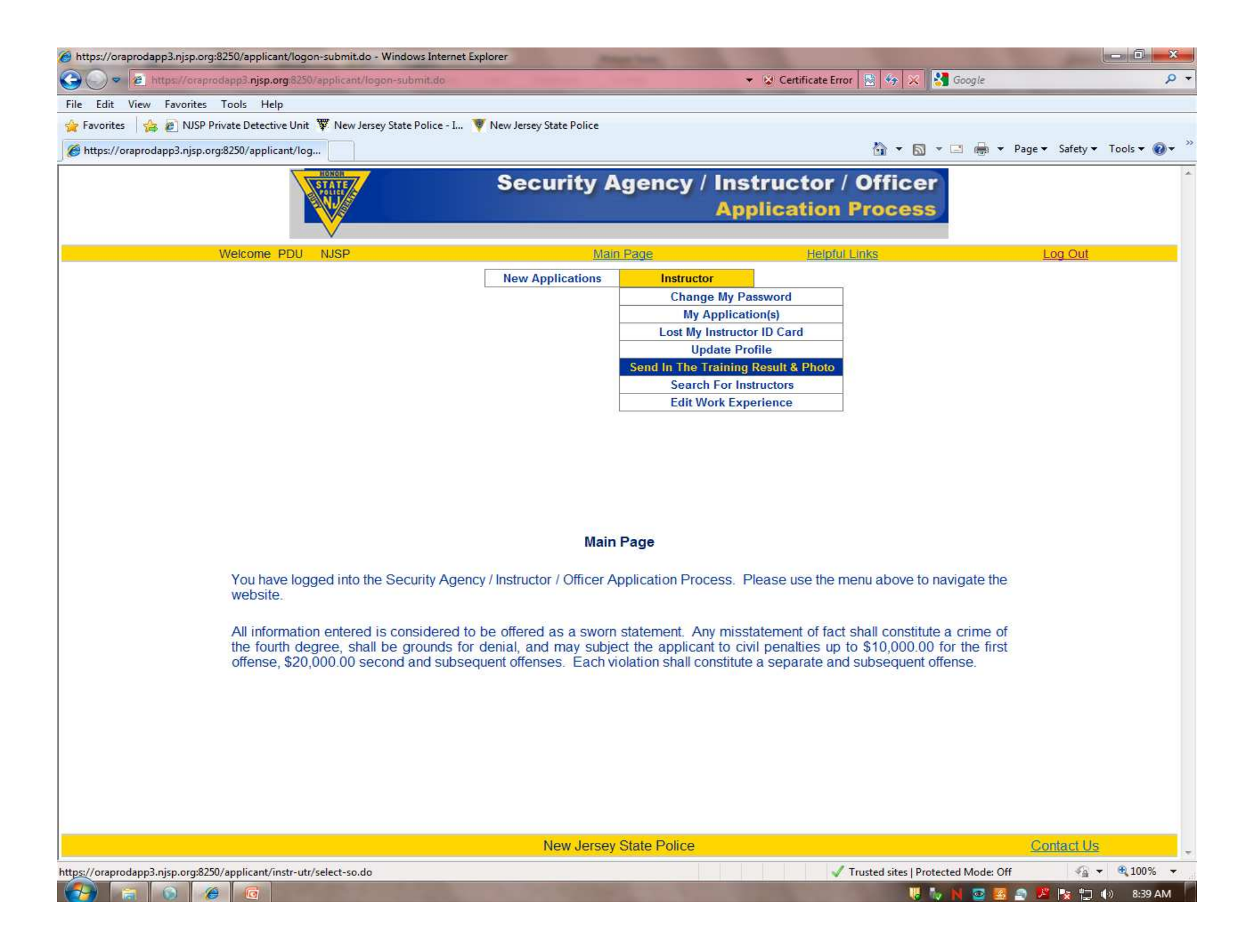

| //eapps.njsp.org/applicant/instr-utr/select-s         | so.do - Windows Internet Explorer         |                               |                                 |                     | _ 8 ×         |
|-------------------------------------------------------|-------------------------------------------|-------------------------------|---------------------------------|---------------------|---------------|
| G - thtps://eapps.njsp.org/applicant/instr-utr/       | select-so.do                              |                               | <b>1</b>                        | 😽 🗙 Google          | · Q           |
| File Edit View Favorites Tools Help                   |                                           |                               |                                 |                     |               |
| SyncCsll -  Q                                         | 🖗 Go ሳ 📓 Launch SyncCell 👻 🌙 37°F 🛛 🍪     | Gadgets 🔹 🎝 Cool Stuff 🔹 💷 🕗  | Cou 🔻 🕲 🖸 🔛 E-mail Notifier 🔹 🔝 | - [0] * Disabled *  |               |
| 🙀 🍄 🌈 https://eapps.njsp.org/applicant/instr-utr/sele | ct-so.do                                  |                               |                                 | 🚹 🔹 🔂 🔹 🖶 🗣 🔂 Page  | • 🕥 Tools • " |
| NOT NOT NOT NOT NOT NOT NOT NOT NOT NOT               | Sec                                       | urity Agency / In             | structor / Officer              |                     | *             |
|                                                       |                                           | A                             | pplication Process              |                     |               |
|                                                       |                                           |                               |                                 |                     |               |
| Welcome PDU N                                         | JSP                                       | <u>Main Page</u>              | Helpful Links                   | Log Out             |               |
| ~                                                     | New Ap                                    | oplications Instructor        |                                 |                     |               |
|                                                       | la starte                                 | ululanda Canuita Offican D    |                                 |                     |               |
|                                                       | Instructo                                 | or Opioads Security Officer D | ata                             |                     |               |
|                                                       | Please Select-                            |                               |                                 |                     |               |
|                                                       | Please Select                             | Initial Application Id        |                                 |                     |               |
|                                                       | Security Officer                          | Renewal Application Id        |                                 |                     |               |
|                                                       |                                           |                               |                                 |                     |               |
|                                                       |                                           | New Jersey State Police       |                                 | Contact Us          |               |
|                                                       |                                           |                               |                                 |                     |               |
|                                                       |                                           |                               |                                 |                     |               |
|                                                       |                                           |                               |                                 |                     |               |
|                                                       |                                           |                               |                                 |                     |               |
|                                                       |                                           |                               |                                 |                     |               |
|                                                       |                                           |                               |                                 |                     |               |
|                                                       |                                           |                               |                                 |                     |               |
|                                                       |                                           |                               |                                 |                     |               |
|                                                       |                                           |                               |                                 |                     |               |
|                                                       |                                           |                               |                                 |                     | <b>•</b>      |
| Done                                                  |                                           |                               |                                 | 📑 😜 Internet        | 🔍 100% 🔻 🏿    |
| 🎒 Start 🔣 Microsoft Office Picture 🐚 🍗 FastStone Ph   | oto Resizer 🧕 🧑 Microsoft PowerPoint - [I | 🟉 https://eapps.njsp.or       | 2 7                             | 2 Ø 💵 N & 🖓 🕵 🕼 🔍 🔌 | 🖕 🛄 6:08 AM   |

| Chttps://eapps.njsp.org/applicant/instr-utr/select-so-submit.do - W   | indows Internet Explorer                                       |                                                                                                    |                                     |                      | _ 8 ×            |
|-----------------------------------------------------------------------|----------------------------------------------------------------|----------------------------------------------------------------------------------------------------|-------------------------------------|----------------------|------------------|
| G + Iz https://eapps.njsp.org/applicant/instr-utr/select-so-submit.dc |                                                                |                                                                                                    | <b>_</b>                            | 😽 🗙 Google           | <mark>ب</mark> م |
| File Edit View Favorites Tools Help                                   | h SyncCell 🔹 🌙 37°F 🛛 🎯 Gadget                                 | ts 🔹 🎝 Cool Stuff 🔹 💷 🕑 🛛 Cou                                                                           | 🔹 🐠 🖻 🗠 E-mail Notifier 🔹 🔜         | ] - [0] ▼ Disabled ▼ |                  |
| 😭 🎄 🔏 https://eapps.njsp.org/applicant/instr-utr/select-so-s          |                                                                |                                                                                                    |                                     | 🐴 🔹 🗟 🔹 🖶 🖬 Page     | • • 🌀 Tools • »  |
| EDNOR<br>STATE<br>Joine                                               | Securi                                                         | ity Agency / Instr<br>Appli                                                                             | ructor / Officer<br>ication Process |                      | *                |
| Welcome PDU NJSP                                                      |                                                                | Main Page                                                                                               | Helpful Links                       | Log Out              |                  |
|                                                                       | New Applicat                                                   | ations Instructor                                                                                       |                                     |                      |                  |
|                                                                       | Instructor Up                                                  | oloads Security Officer Data                                                                            |                                     |                      |                  |
|                                                                       | Name : Application Id :<br>Email : r<br>Certification Number : | MAISHA EVANS<br>122121<br>maisha_29@yahoo.com<br>122121 (Verify this Temp Certification Id<br>Back Next | is valid.)                          |                      |                  |
|                                                                       | New                                                            | Jersey State Police                                                                                     |                                     | Contact Us           |                  |
|                                                                       |                                                                |                                                                                                    |                                     |                      |                  |
| l<br>Done                                                             |                                                                |                                                                                                    |                                     | 📑 😝 Internet         | 100% • /         |
| 🏄 Start 🔣 Microsoft Office Picture 🐚 🏷 FastStone Photo Resizer 🚺      | Microsoft PowerPoint - [I                                      | ttps://eapps.njsp.or                                                                                    | 2 7 🖪                               | ≅⊘⊇⊱N⋩⋧⋠נ≶Չ≶         | 🖕 🛄 6:10 AM      |

| 🖉 https://eapps.njsp.org/applicant/instr-u | utr/confirm-so-submit.do       | - Windows Internet Explore  | er.                                                                                                    |                                   |                                  |                                  | _ 8 ×         |
|--------------------------------------------|--------------------------------|-----------------------------|----------------------------------------------------------------------------------------------------|-----------------------------------|----------------------------------|----------------------------------|---------------|
| 🚱 🕞 🔻 🙋 https://eapps.njsp.org/applica     | ant/instr-utr/confirm-so-submi | t.do                        |                                                                                                    |                                   | 💌 🔒 +9 🗙                         | Google                           | P -           |
| File Edit View Favorites Tools Help        | 💌 今 Go 🕠 🎯 Lau                 | unch SyncCell 🔹 🌙 37°F  🎯   | Gadgets 🔹 🎝 Cool Stuff 🔹 💵                                                                                   | 🕥 🛛 Cou 🔻 🛞 🖸 🔀 E-mail No         | otifier 🝷 <mark>RSS</mark> - [0] | T Disabled                       |               |
| 😪 🎄 🏉 https://eapps.njsp.org/applicant/i   | instr-utr/confirm-so           |                             |                                                                                                    |                                   |                                  | 🚰 🔹 🔂 🔹 🖶 🔹 🎲 Page               | • 🕥 Tools • » |
|                                            | HDNDR<br>STATE<br>Jolice       | Sec                         | urity Agency /                                                                                               | Instructor / O<br>Application Pro | fficer<br>ocess                  |                                  | ×             |
| Welcome                                    | PDU NJSP                       |                             | Main Page                                                                                                    | Helpful Links                     | 1                                | Log Out                          |               |
| -                                          |                                | New A                       | pplications Instructor                                                                                       |                                   |                                  |                                  |               |
|                                            |                                | Instructo                   | or Uploads Security Office                                                                                   | r Data                            |                                  |                                  |               |
|                                            |                                | Previc<br>Has D<br>Photo f  | Digital Photo been uploaded?<br>Training Result : Pass<br>File size is 50 Kb minimum Fail<br>Id Photo How to | No                                |                                  |                                  |               |
|                                            |                                |                             | New Jersey State Police                                                                                      |                                   |                                  | Contact Us                       |               |
|                                            |                                |                             |                                                                                                    |                                   |                                  |                                  |               |
| ,<br>Done                                  |                                |                             |                                                                                                    |                                   |                                  | See Internet                     | 🔍 100% 🔹 🎢    |
| 🏄 Start 🔣 Microsoft Office Picture 🛐 F     | FastStone Photo Resizer        | 👩 Microsoft PowerPoint - [I | 🏉 https://eapps.njsp.or                                                                                      |                                   | 2 🕄 🗾 🖉 🧭                        | 2 <b>5- N &amp; F 1,66 0</b> % ( | a 🛄 6:12 AM   |

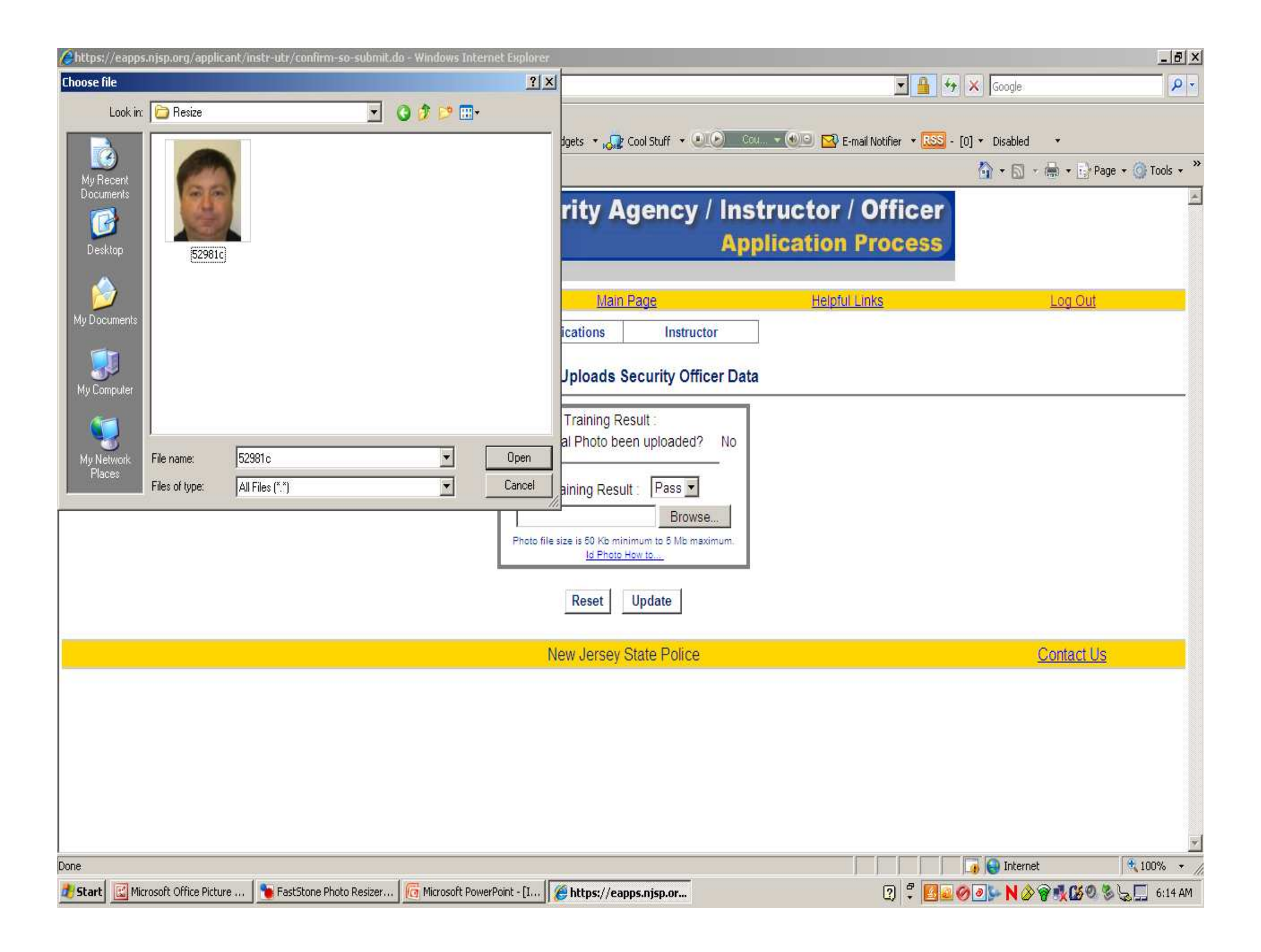

| https://eapps.njsp.org/applicant/instr-utr/upload-trp-submit.do - Windows                                           | Internet Explorer                                                                                                    |                                                                                                    | _ 8 ×                      |
|----------------------------------------------------------------------------------------------------|----------------------------------------------------------------------------------------------------|----------------------------------------------------------------------------------------------------|----------------------------|
| G + Ittps://eapps.njsp.org/applicant/instr-utr/upload-trp-submit.do                                                 |                                                                                                    | 🗾 🔒 😽 🗙 Google                                                                                                    | - Q                        |
| File Edit View Favorites Tools Help                                                                                 | ll 🔹 🌙 37°F 🛛 Gadgets 🔹 🎝 🖓 Cool Stuff 🔹 💷 🕑 🛛 Cou                                                                                                    | 🔹 🐠 🖸 🖂 E-mail Notifier 🔹 🔜 - [0] 🔹 Disabled                                                                                   | ÷                          |
| 😭 🎄 🌈 https://eapps.njsp.org/applicant/instr-utr/upload-trp                                                         |                                                                                                    | 🗿 • 🔕 ·                                                                                                    | 🗸 🖶 🔹 📑 Page 🔹 🎯 Tools 🔹 🎽 |
| HONOR                                                                                                    | Security Agency / Inst                                                                                                    | ructor / Officer                                                                                                    | <u>ل</u>                   |
|                                                                                                    | Арр                                                                                                    | lication Process                                                                                                    |                            |
|                                                                                                    |                                                                                                    |                                                                                                    |                            |
| Welcome PDU NJSP                                                                                                    | Main Page                                                                                                    | Helpful Links                                                                                                    | Log Out                    |
|                                                                                                    | New Applications Instructor                                                                                                    |                                                                                                    |                            |
|                                                                                                    | The data is uploaded successfully.     Security Officer Renewal Instructions                                                                                   |                                                                                                    |                            |
| Comprehensive Text Document:                                                                                        | MS Word                                                                                                    |                                                                                                    |                            |
| Power Point Presentations:                                                                                          | Ethics                                                                                                    |                                                                                                    |                            |
|                                                                                                    | Report Writing                                                                                                    | l                                                                                                    |                            |
|                                                                                                    | Use of Force                                                                                                    |                                                                                                    |                            |
|                                                                                                    | Main Page                                                                                                    |                                                                                                    |                            |
| You have logged into the Security Ag website.                                                                       | gency / Instructor / Officer Application Process. Ple                                                                                                    | ease use the menu above to navigate the                                                                                        |                            |
| All information entered is considered<br>the fourth degree, shall be grounds<br>offense, \$20,000.00 second and sub | d to be offered as a sworn statement. Any missta<br>for denial, and may subject the applicant to civil<br>psequent offenses. Each violation shall constitute a | atement of fact shall constitute a crime of<br>penalties up to \$10,000.00 for the first<br>a separate and subsequent offense. |                            |
|                                                                                                    | New Jersey State Police                                                                                                    |                                                                                                    | Contact Us                 |
|                                                                                                    |                                                                                                    |                                                                                                    |                            |
| Done                                                                                                    |                                                                                                    | There                                                                                                    | et 🔍 100% 👻                |
| 😰 Start 🔣 Microsoft Office Picture 🛛 🍗 FastStone Photo Resizer 🛛 🔞 Microso                                          | ft PowerPoint - [I   🌈 https://eapps.njsp.or                                                                                                    | 2 7 <b>2</b> 0 0 <b>N</b> 0                                                                                                    | କ୍ର 🅵 🕼 🕲 🗞 🛄 6:17 AM      |
|                                                                                                    |                                                                                                    |                                                                                                    |                            |

## **SORA Updates**

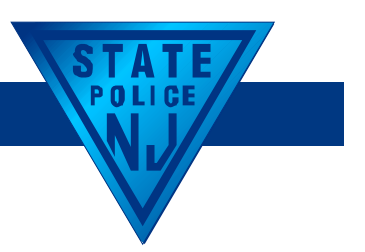

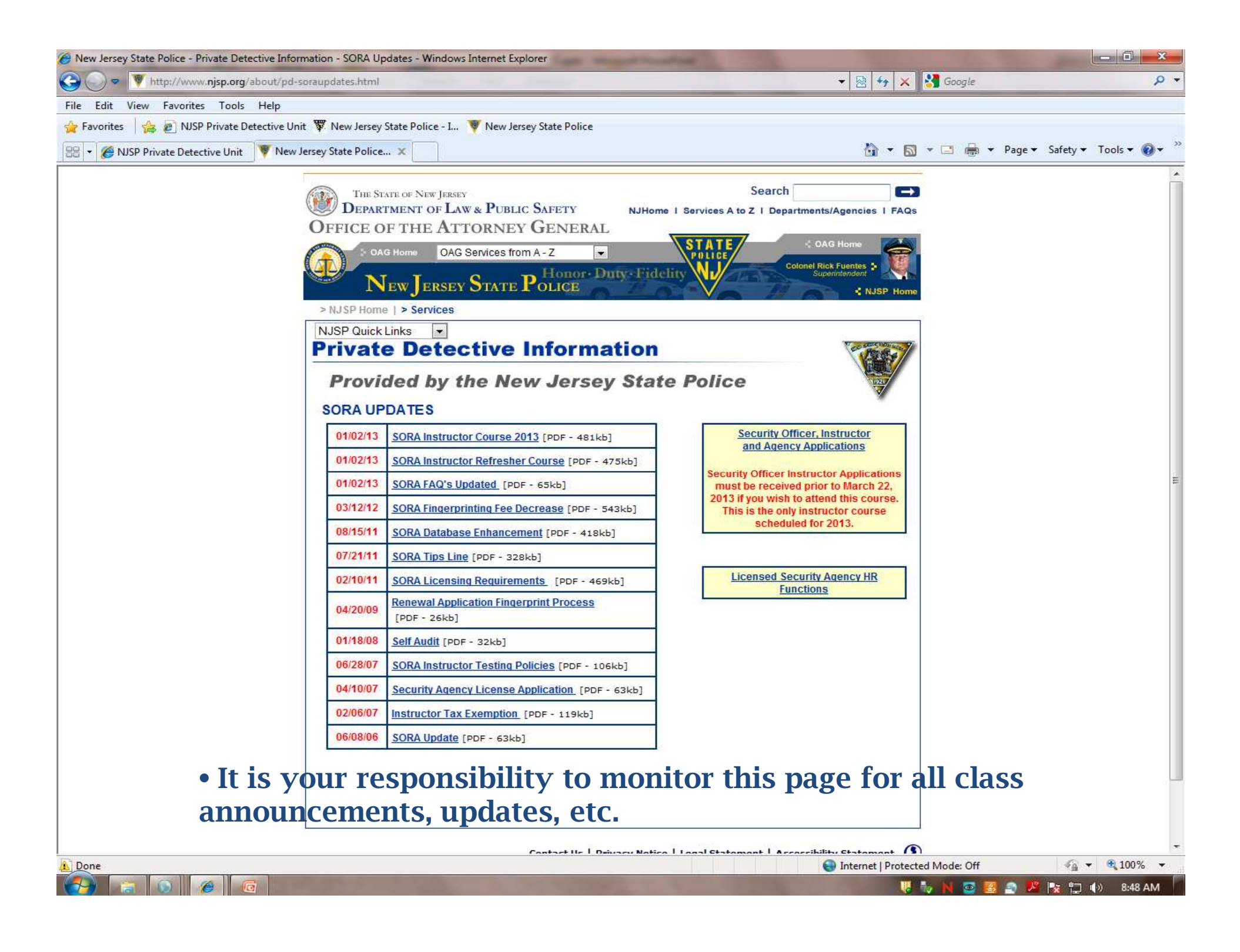

#### Licensed Agency HR Functions

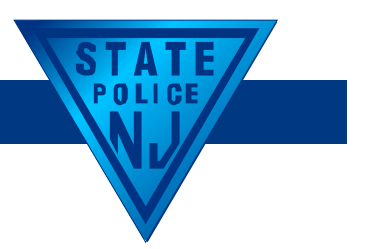

| 🍘 https://oraprodapp3.njsp.org:8250/soa/logout.do - Windows Internet Explorer                                                                                                    |                                                                                                    |
|----------------------------------------------------------------------------------------------------|----------------------------------------------------------------------------------------------------|
| G Q ♥ 2 https://oraprodapp3.njsp.org.8250/soa/logout.do                                                                                                    | 👻 Certificate Error 📓 🏤 🗙 Google 🖉 🗸                                                                                                    |
| File Edit View Favorites Tools Help                                                                                                    |                                                                                                    |
| 🙀 Favorites 🛛 🙀 🔊 NJSP Private Detective Unit 🐺 New Jersey State Police - I 🔻 New Jersey State Police                                                                                             |                                                                                                    |
| 😤 👻 🏈 NJSP Private Detective Unit 🐺 NJSP Intranet Services - Po 🏈 https://oraprodapp3.nj 🗴                                                                                                    | 🚵 🔻 🔝 👻 🚍 🖶 Yage 👻 Safety 👻 Tools 👻 🕢 🎽                                                                                                    |
| Private Detective                                                                                                    | & Security Guard Registry     New Jersey State Police                                                                                                |
|                                                                                                    | Header Image                                                                                                    |
|                                                                                                    |                                                                                                    |
| USER                                                                                                    | LOGON                                                                                                    |
| If you have a user id created<br>Active Users LogonId :<br>Password :<br>• Owners use Logon ID a<br>application<br>• Security Officers desig<br>user – access HR databa<br>and Password from Secu | with your Agency, log in below.<br>Next<br>and password from initial<br>gnated as an HR or Admin<br>use using same Logon ID<br>urity Officer profile |
| • Forgot Logon ID and/o                                                                                                    | or Password?                                                                                                    |
| New Jersey                                                                                                    | State Police                                                                                                    |
|                                                                                                    | *                                                                                                    |
| Done                                                                                                    | V Trusted sites   Protected Mode: Off 🛛 🖓 🔻 🔍 100% 👻                                                                                                 |
|                                                                                                    | 🤴 N 🔤 🥶 📂 🔀 🎲 🕪 3:33 PM                                                                                                    |

| https://oraprodapp3.njsp.org:8250/soa/find-agency-submit.do - Windows Intern | et Explorer                                                                                                    | of the local division of the local divisiono | and the second second se |                             |
|------------------------------------------------------------------------------|----------------------------------------------------------------------------------------------------|----------------------------------------------------------------------------------------------------|----------------------------------------------------------------------------------------------------|-----------------------------|
| 🚱 🔵 💌 🙋 https://oraprodapp3.njsp.org.8250/soa/find-agency-submit.do          |                                                                                                    | 🔻 😼 Cer                                                                                                    | tificate Error 🛛 🍇 🍫 🔀 Google                                                                                                    | + ۹                         |
| File Edit View Favorites Tools Help                                          |                                                                                                    |                                                                                                    |                                                                                                    |                             |
| 👍 Favorites 🛛 👍 🔊 NJSP Private Detective Unit 🐺 New Jersey State Police - I. | 💗 New Jersey State Police                                                                                       |                                                                                                    |                                                                                                    |                             |
| 📇 🔹 🎉 NJSP Private Detective Unit 🛛 🐺 NJSP Intranet Services - Po 🧭 http     | s://oraprodapp3.nj 🗴                                                                                            |                                                                                                    | Å • S • □ ♣ •                                                                                                    | Page ▼ Safety ▼ Tools ▼ 🕢 ▼ |
| Priv                                                                         | ate Detective & S                                                                                               | Security Gua<br>New Jersey                                                                                                    | ard Registry<br>State Police                                                                                                    | *                           |
| Welcome PDU NJSP                                                             |                                                                                                    | Test Corporate Name                                                                                                    |                                                                                                    | Log Out                     |
| Home                                                                         | Agency Branch                                                                                                   | Employee                                                                                                    | Administration                                                                                                    |                             |
|                                                                              | Add Contact                                                                                                    |                                                                                                    |                                                                                                    |                             |
|                                                                              | Edit/Remove Contact                                                                                             |                                                                                                    |                                                                                                    |                             |
|                                                                              | View/Edit Agency Profile                                                                                        |                                                                                                    |                                                                                                    |                             |
| You have logged into the Private Detective                                   | Self Audit                                                                                                    | the menu at the top to n                                                                                                    | avigate the website                                                                                                    |                             |
|                                                                              | Change Agency Location                                                                                          |                                                                                                    |                                                                                                    |                             |
|                                                                              | Update Owner Profile                                                                                            |                                                                                                    |                                                                                                    |                             |
| 100                                                                          | Pay Location Change Fees                                                                                        | 40                                                                                                    |                                                                                                    |                             |
|                                                                              |                                                                                                    |                                                                                                    |                                                                                                    |                             |
|                                                                              |                                                                                                    |                                                                                                    |                                                                                                    |                             |
|                                                                              |                                                                                                    |                                                                                                    |                                                                                                    |                             |
|                                                                              |                                                                                                    |                                                                                                    |                                                                                                    |                             |
|                                                                              |                                                                                                    |                                                                                                    |                                                                                                    |                             |
|                                                                              |                                                                                                    |                                                                                                    |                                                                                                    |                             |
|                                                                              |                                                                                                    |                                                                                                    |                                                                                                    |                             |
|                                                                              |                                                                                                    |                                                                                                    |                                                                                                    |                             |
|                                                                              |                                                                                                    |                                                                                                    |                                                                                                    |                             |
|                                                                              |                                                                                                    |                                                                                                    |                                                                                                    |                             |
|                                                                              |                                                                                                    |                                                                                                    |                                                                                                    |                             |
|                                                                              |                                                                                                    |                                                                                                    |                                                                                                    |                             |
|                                                                              |                                                                                                    |                                                                                                    |                                                                                                    |                             |
|                                                                              |                                                                                                    |                                                                                                    |                                                                                                    |                             |
|                                                                              |                                                                                                    |                                                                                                    |                                                                                                    |                             |
|                                                                              |                                                                                                    |                                                                                                    |                                                                                                    |                             |
|                                                                              |                                                                                                    |                                                                                                    |                                                                                                    |                             |
|                                                                              |                                                                                                    |                                                                                                    |                                                                                                    |                             |
|                                                                              |                                                                                                    |                                                                                                    |                                                                                                    |                             |
|                                                                              |                                                                                                    |                                                                                                    |                                                                                                    |                             |
|                                                                              | New Jersey State P                                                                                              | olice                                                                                                    |                                                                                                    |                             |
|                                                                              |                                                                                                    |                                                                                                    |                                                                                                    |                             |
|                                                                              |                                                                                                    | n n n n                                                                                                    |                                                                                                    | -                           |
|                                                                              |                                                                                                    |                                                                                                    | V Trusted sites   Protected Mode: Of                                                                                                    |                             |
|                                                                              | the second second second second second second second second second second second second second second second se | and the second second                                                                                                    | 🧏 M 🔤 🤮                                                                                                    | 📑 🎽 诸 📮 🕪 3:18 PM           |

| 🔗 https://oraprodapp3.njsp.org:8250/soa/find-agency-submit.do - Windows Internet Explorer         | state thread building         |                                    |                             |
|---------------------------------------------------------------------------------------------------|-------------------------------|------------------------------------|-----------------------------|
|                                                                                                   | * \\$                         | Certificate Error 🛛 🔄 🍫 🔀 Google   | + م                         |
| File Edit View Favorites Tools Help                                                               |                               |                                    |                             |
| 🙀 Favorites 🛛 👍 🔊 NJSP Private Detective Unit 🌹 New Jersey State Police - I 🔻 New Jersey State Po | blice                         |                                    |                             |
| 😤 👻 🏈 NJSP Private Detective Unit 🛛 🐺 NJSP Intranet Services - Po 🧭 https://oraprodapp3.nj 🗙      |                               | 👌 • 🖾 • 🗁 🖶 •                      | Page ▼ Safety ▼ Tools ▼ 🕢 ▼ |
| Private Detect                                                                                    | tive & Security G<br>New Jers | uard Registry<br>ey State Police   | *                           |
| Welcome PDU NJSP                                                                                  | Test Corporate N              | ame                                | Log Out                     |
| Home Agency                                                                                       | Branch Employee               | Administration                     |                             |
|                                                                                                   | Open Branch                   |                                    |                             |
|                                                                                                   | View/Edit Branch Profile      |                                    |                             |
|                                                                                                   | Manage Contacts               |                                    |                             |
| You have logged into the Private Detective Security Agency App                                    | Pay Branch Fees               | navigate the website.              |                             |
|                                                                                                   |                               |                                    |                             |
|                                                                                                   |                               |                                    |                             |
| New                                                                                               | Jersey State Police           |                                    |                             |
|                                                                                                   |                               |                                    |                             |
|                                                                                                   |                               | Trusted sites   Protected Mode: Of | f 🖓 🕶 🔍 100% 🔻              |
|                                                                                                   | And I wanted                  | 🤘 N 💿 🗷                            | 🎅 💆 🍢 🎲 🌒 3:18 PM           |

| Attps://oraprodapp3.njsp.org:8250/soa/find-agency-submit.do - Windows Inter | ernet Explorer                  | Cash Manadala       | and the second second s | and the second second         |                                 |
|-----------------------------------------------------------------------------|---------------------------------|---------------------|----------------------------------------------------------------------------------------------------|-------------------------------|---------------------------------|
| C 🗢 🗢 https://oraprodapp3.njsp.org.8250/soa/find-agency-submit.do           |                                 |                     | 👻 😵 Certificate                                                                                                    | Error 📓 🆘 🔀 Google            | • ٩                             |
| File Edit View Favorites Tools Help                                         |                                 |                     |                                                                                                    |                               |                                 |
| 🙀 Favorites 🛛 👍 🔊 NJSP Private Detective Unit 🐺 New Jersey State Police     | - I 🔻 New Jersey State Pol      | lice                |                                                                                                    |                               |                                 |
| 🖶 👻 🏈 NJSP Private Detective Unit 🛛 🐺 NJSP Intranet Services - Po 🏈 h       | ttps://oraprodapp3.nj 🗙         |                     |                                                                                                    | 🟠 🔹 🗟 🔹 🖷                     | 🛓 👻 Page 👻 Safety 👻 Tools 👻 🕢 🎽 |
| State Pri                                                                   | vate Detect                     | ive & Se<br>N       | curity Guard<br>ew Jersey St                                                                                                    | Registry<br>ate Police        |                                 |
| Welcome PDU NJSP                                                            |                                 |                     | Test Corporate Name                                                                                                    |                               | Log Out                         |
| Home                                                                        | Agency                          | Branch              | Employee Ad                                                                                                    | ministration                  |                                 |
|                                                                             |                                 | _                   | Register                                                                                                    |                               |                                 |
|                                                                             |                                 | -                   | l erminate                                                                                                    |                               |                                 |
|                                                                             |                                 |                     | SO Certificate Sta                                                                                                    | atus                          |                                 |
| You have logged into the Private Detective                                  | e Security Agency Applicati     | ion. Please use the | menu ac the top to havigate                                                                                                    | rtre website.                 |                                 |
|                                                                             |                                 |                     |                                                                                                    |                               |                                 |
|                                                                             |                                 |                     |                                                                                                    |                               |                                 |
|                                                                             |                                 |                     |                                                                                                    |                               |                                 |
|                                                                             |                                 |                     |                                                                                                    |                               |                                 |
|                                                                             |                                 |                     |                                                                                                    |                               |                                 |
|                                                                             |                                 |                     |                                                                                                    |                               |                                 |
|                                                                             |                                 |                     |                                                                                                    |                               |                                 |
|                                                                             |                                 |                     |                                                                                                    |                               |                                 |
|                                                                             |                                 |                     |                                                                                                    |                               |                                 |
|                                                                             |                                 |                     |                                                                                                    |                               |                                 |
|                                                                             |                                 |                     |                                                                                                    |                               |                                 |
|                                                                             |                                 |                     |                                                                                                    |                               |                                 |
|                                                                             |                                 |                     |                                                                                                    |                               |                                 |
|                                                                             |                                 |                     |                                                                                                    |                               |                                 |
|                                                                             |                                 |                     |                                                                                                    |                               |                                 |
|                                                                             |                                 |                     |                                                                                                    |                               |                                 |
|                                                                             |                                 |                     |                                                                                                    |                               |                                 |
|                                                                             |                                 |                     |                                                                                                    |                               |                                 |
|                                                                             |                                 |                     |                                                                                                    |                               |                                 |
|                                                                             | 2000                            |                     |                                                                                                    |                               |                                 |
|                                                                             | New .                           | Jersey State Police |                                                                                                    |                               |                                 |
|                                                                             |                                 |                     |                                                                                                    |                               |                                 |
|                                                                             |                                 |                     |                                                                                                    | Trusted sites   Protected Mod | de: Off 🛛 🖓 🔻 🔍 100% 🔻          |
|                                                                             | And in the second second second |                     | and the second second sec                                                                                                    | 🤞 N 🤷                         | 🎽 🖹 🚰 🦹 🗍 🌗 3:19 PM             |

| Attps://oraprodapp3.njsp.org:8250/soa/select-employee-type.do - Windows Internet Explorer                 | Republic of Manual Souther                                                                                                    |                                     |
|----------------------------------------------------------------------------------------------------|----------------------------------------------------------------------------------------------------|-------------------------------------|
| C v z https://oraprodapp3.njsp.org.8250/soa/select-employee-type.do                                       | 👻 😪 Certificate Error                                                                                                    | 🛛 🚼 Google 🛛 🔎 🔫                    |
| File Edit View Favorites Tools Help                                                                       |                                                                                                    |                                     |
| 😭 Favorites 🛛 😭 🔊 NJSP Private Detective Unit 🐺 New Jersey State Police - I 🔻 New Jersey State Police - I | rsey State Police                                                                                                    |                                     |
| 😌 🔻 🏈 NJSP Private Detective Unit 🛛 🐺 NJSP Intranet Services - Po 🦉 https://oraprodapy                    | 33.nj ×                                                                                                    | 🔊 🔹 🖶 👻 Page 🕶 Safety 🕶 Tools 👻 🕢 🦈 |
|                                                                                                    | etective & Security Guard Regist<br>New Jersey State Poli                                                                                                    | try<br>ce                           |
| Welcome PDU NJSP                                                                                          | Test Corporate Name                                                                                                    | Log Out                             |
| Home Agency                                                                                               | Branch Employee Administration                                                                                                    | 1                                   |
|                                                                                                    |                                                                                                    |                                     |
|                                                                                                    | Register Employee                                                                                                    |                                     |
|                                                                                                    |                                                                                                    |                                     |
|                                                                                                    |                                                                                                    |                                     |
|                                                                                                    | Select Employee Type                                                                                                    |                                     |
|                                                                                                    |                                                                                                    |                                     |
|                                                                                                    | Please Select-<br>Please Select-<br>Security Officer<br>Other                                                                                                    |                                     |
| Register Securi                                                                                           | ity Officers by selecting <i>Seci</i>                                                                                                    | irity                               |
| Officer and onto                                                                                          | we the Contification Number                                                                                                    | (from                               |
| Officer allu ellie                                                                                        |                                                                                                    | (110111                             |
| ID card) or Tem                                                                                           | p Certificate on the next pag                                                                                                    | ge                                  |
|                                                                                                    |                                                                                                    |                                     |
| • Register Non-s<br>Other                                                                                 | ecurity employees by selecti                                                                                                    | ing                                 |
|                                                                                                    |                                                                                                    |                                     |
|                                                                                                    |                                                                                                    |                                     |
|                                                                                                    | Many Looker Otelin Dellow                                                                                                    |                                     |
|                                                                                                    | New Jersey Grate Folice                                                                                                    |                                     |
| 98                                                                                                    | ✓ Trusted sites                                                                                                    | Protected Mode: Off 🛛 🖓 👻 🔍 100% 👻  |
|                                                                                                    | A DESCRIPTION OF THE OWNER OF THE OWNER OWNER OF THE OWNER OF THE OWNER OWNER OF THE OWNER OWNER OWNER OWNER OWNER OWNER OWNER OWNER OWNER OWNER OWNER OWNE OWNER OWNER OWNER OWNER OWNE OWNER OWNE OWNER OWNER OWNER OWNE OWNE OWNE OWNER OWNER OWNE OWNER OWNER OWNER OWNE OWNER OWNE OWNE OWNER OWNER OWNER OWNE OWNER OWNE OWNER OWNER OWNER OWNER OWNER OWNER OWNER OWNER OWNER OWNER OWNER OWNER OWNER OWNER OWNER OWNER OWNER OWNER OWNER OWNER OWNER OWNER OWNER OWNER OWNER OWNER OWNER OWNER OWNER OWNER OWNER OWNE | 🐰 📉 🔤 🧾 🎅 🧏 🍢 🙄 🕪 🛛 3:20 PM         |

| Attps://oraprodapp3.njsp.org:8250/soa | /select-employee-type-submit.do - Wind  | dows Internet Explorer                              | a handless                                                                                                    | and the second second second second second second second second second second second second second second second |                            |
|---------------------------------------|-----------------------------------------|-----------------------------------------------------|----------------------------------------------------------------------------------------------------|----------------------------------------------------------------------------------------------------|----------------------------|
| 🚱 🕗 🗢 🙋 https://oraprodapp3.nj        | sp.org/8250/soa/select-employee-type-si | ubmit.do                                            | 🔻 😵 Certifica                                                                                                    | ite Error 📓 🍫 🔀 Google                                                                                           | + م                        |
| File Edit View Favorites Tools        | Help                                    |                                                     |                                                                                                    |                                                                                                    |                            |
| 🚖 Favorites 🛛 🚖 🔊 NJSP Private Det    | ective Unit 🌹 New Jersey State Police - | I 👿 New Jersey State Police                         |                                                                                                    |                                                                                                    |                            |
| 🔠 👻 🏉 NJSP Private Detective Unit     | 🐺 NJSP Intranet Services - Po 🦉 htt     | ps://oraprodapp3.nj 🗙                               |                                                                                                    | 🏠 🕶 🗟 💌 🚔 🕈 Pi                                                                                                   | age ▼ Safety ▼ Tools ▼ 🕢 ▼ |
|                                       | STATE Priv                              | vate Detective & S                                  | Security Guar<br>New Jersey S                                                                                                    | d Registry<br>tate Police                                                                                        |                            |
| Welcome PDU NJSP                      |                                         |                                                     | Test Corporate Name                                                                                                    |                                                                                                    | Log Out                    |
|                                       | Home                                    | Agency Branch                                       | Employee 4                                                                                                    | dministration                                                                                                    |                            |
|                                       |                                         |                                                     |                                                                                                    |                                                                                                    |                            |
| -                                     |                                         | Register Employ                                     | ee                                                                                                    |                                                                                                    |                            |
|                                       |                                         |                                                     |                                                                                                    |                                                                                                    |                            |
|                                       |                                         |                                                     | -                                                                                                    |                                                                                                    |                            |
|                                       |                                         | Select SO Search                                    | Туре                                                                                                    |                                                                                                    |                            |
|                                       |                                         | Please Select                                       |                                                                                                    |                                                                                                    |                            |
|                                       |                                         | Please Select                                       |                                                                                                    |                                                                                                    |                            |
|                                       |                                         | SO Certification Number<br>SO Temp Certification Nu | umber                                                                                                    |                                                                                                    |                            |
|                                       |                                         |                                                     |                                                                                                    |                                                                                                    |                            |
|                                       |                                         |                                                     |                                                                                                    |                                                                                                    |                            |
|                                       |                                         |                                                     |                                                                                                    |                                                                                                    |                            |
|                                       |                                         |                                                     |                                                                                                    |                                                                                                    |                            |
|                                       |                                         |                                                     |                                                                                                    |                                                                                                    |                            |
|                                       |                                         |                                                     |                                                                                                    |                                                                                                    |                            |
|                                       |                                         |                                                     |                                                                                                    |                                                                                                    |                            |
|                                       |                                         |                                                     |                                                                                                    |                                                                                                    |                            |
|                                       |                                         |                                                     |                                                                                                    |                                                                                                    |                            |
|                                       |                                         |                                                     |                                                                                                    |                                                                                                    |                            |
|                                       |                                         |                                                     |                                                                                                    |                                                                                                    |                            |
|                                       |                                         |                                                     |                                                                                                    |                                                                                                    |                            |
|                                       |                                         |                                                     |                                                                                                    |                                                                                                    |                            |
|                                       |                                         | New Jersey State P                                  | olice                                                                                                    |                                                                                                    |                            |
|                                       |                                         |                                                     |                                                                                                    |                                                                                                    |                            |
| 98                                    |                                         |                                                     | The second second second second second second second second second second second second second second second se                                                                                                    | Irusted sites   Protected Mode: Off                                                                              |                            |
|                                       |                                         | And I ADDRESS OF TAXABLE INC.                       | And in case of the local division of the local division of the loc | 1 😂 🐸 M 🥸                                                                                                    | 2 🚾 🔯 🚽 🗤 3:21 PM          |

| https://oraprodapp3.njsp.org:8250/soa/register-so-tempcert-srch-subn | nit.do - Windows Internet Explorer                                    | Manual Property lies              |                                       | _ 0 <mark></mark> X_     |
|----------------------------------------------------------------------|-----------------------------------------------------------------------|-----------------------------------|---------------------------------------|--------------------------|
| CO v 2 https://oraprodapp3.njsp.org:8250/soa/register-so-temp        | ocert-srch-submit.do                                                  | 🔻 😵 Certificat                    | e Error 📓 🍫 🗙 🖁 Google                | + م                      |
| File Edit View Favorites Tools Help                                  |                                                                       |                                   |                                       |                          |
| 🙀 Favorites 🛛 👍 🔊 NJSP Private Detective Unit  🐺 New Jersey State    | Police - I 🔻 New Jersey State Police                                  |                                   |                                       |                          |
| 🖶 🛪 🎉 NJSP Private Detective Unit 🛛 🐺 NJSP Intranet Services - Po    | 🏉 https://oraprodapp3.nj 🗴                                            |                                   | 🏠 🔻 🖾 👻 🖶 🗮 🕈 Page                    | • ▼ Safety ▼ Tools ▼ 🕢 ▼ |
| HONOR                                                                | Private Detective                                                     | & Security Guard<br>New Jersey St | d Registry<br>tate Police             | *                        |
| Welcome PDU NJSP                                                     |                                                                       | Test Corporate Name               | · · · · · · · · · · · · · · · · · · · | Log Out                  |
| Home                                                                 | Agency Bran                                                           | ch Employee Ad                    | Iministration                         |                          |
| Security O                                                           | fficer with the given Temp Cert number not<br>Register Security Offic | t found.<br>cer as an Employee    |                                       |                          |
|                                                                      | Please enter SO Temp Certificati                                      | ion Number : 221221               |                                       |                          |
|                                                                      | Reset                                                                 | Next                              |                                       |                          |
| • A<br>app                                                           | bove message w<br>proved or denie                                     | vill appear if al<br>d            | ready                                 |                          |
| • If<br>ID                                                           | approved – use<br>Card                                                | e Certification                   | # from                                |                          |
|                                                                      | New Jersey S                                                          | tate Police                       |                                       |                          |
| 98                                                                   |                                                                       |                                   | Trusted sites   Protected Mode: Off   |                          |
|                                                                      | All and the second second                                             | and the second second             | UK N 🔤 🗃 🍙                            | 🧏 🍡 📮 🌒 3:22 РМ          |

| https://oraprodapp3.njsp.org:8250/soa/register-so-employee-srch-sub | mit.do - Windows Internet Explorer                                                                                                    | - all all all all all all all all all al                   | And the second second s |                        |
|---------------------------------------------------------------------|----------------------------------------------------------------------------------------------------|------------------------------------------------------------|----------------------------------------------------------------------------------------------------|------------------------|
| CO v Attps://oraprodapp3.njsp.org.8250/soa/register-so-emp          | loyee-srch-submit.do                                                                                                    | 👻 😵 Certificat                                             | ie Error 🛛 🍇 😽 🔀 Google                                                                                                    | + م                    |
| File Edit View Favorites Tools Help                                 |                                                                                                    |                                                            |                                                                                                    |                        |
| 🙀 Favorites 🛛 👍 🔊 NJSP Private Detective Unit 🐺 New Jersey State    | Police - I 💘 New Jersey State Police                                                                                                    |                                                            |                                                                                                    |                        |
| 🗄 👻 🎉 NJSP Private Detective Unit 🛛 🐺 NJSP Intranet Services - Po   | ℰ https://oraprodapp3.nj ×                                                                                                    |                                                            | 🏠 🔻 🖾 👻 🚍 🗰 👻 Page 🕻                                                                                                    | 🔹 Safety 👻 Tools 👻 🔞 👻 |
| HONOR<br>STATE                                                      | Private Detective & Se<br>N                                                                                                    | curity Guar<br>lew Jersey S                                | d Registry<br>tate Police                                                                                                    |                        |
| Welcome PDU NJSP                                                    |                                                                                                    | Test Corporate Name                                        |                                                                                                    | Log Out                |
| Home                                                                | Agency Branch                                                                                                    | Employee A                                                 | dministration                                                                                                    |                        |
|                                                                     | Register Security Officer as and<br>Name: Jose Villanueva<br>DOB: 09/16/1992<br>SBI: 942322E<br>SSN: 599-36-2534<br>Address: 303 THIRD ST<br>RENTON<br>MJ - 08611<br>Phone: 609-396-0253<br>Email: anthonyvillanueva_23@yahoo.com                                                                                                    | Photo<br>Foco<br>Essued: 02/08/2013<br>Expires: 02/08/2015 |                                                                                                    |                        |
|                                                                     | New Jersey State Police                                                                                                    |                                                            |                                                                                                    |                        |
| Date                                                                |                                                                                                    |                                                            | Trusted sites   Distanted Mades Off                                                                                                    |                        |
|                                                                     | And the second second se |                                                            |                                                                                                    | 100%                   |
|                                                                     |                                                                                                    | A REAL PROPERTY OF                                         |                                                                                                    |                        |

| https://oraprodapp3.njsp.org:8250/soa/sec-off-certifica | ation-status.do - Windows Internet Explorer                                                                     | The second second second second second second second second second second second second second second second se | States and Street Street  |                        |
|---------------------------------------------------------|----------------------------------------------------------------------------------------------------|----------------------------------------------------------------------------------------------------|---------------------------|------------------------|
| CO v Martin https://oraprodapp3.njsp.org.8250/soa       | sec-off-certification-status.do                                                                                 | 👻 😵 Certificate Error 🛛 😒 🍫                                                                                     | 🗙 😽 Google                | + م                    |
| File Edit View Favorites Tools Help                     |                                                                                                    |                                                                                                    |                           |                        |
| 🙀 Favorites 🛛 👍 🔊 NJSP Private Detective Unit 🐺         | New Jersey State Police - I 🔻 New Jersey State Police                                                           |                                                                                                    |                           |                        |
| 🔠 🝷 🏉 NJSP Private Detective Unit 🛛 🐺 NJSP Intrane      | :t Services - Po 🌽 https://oraprodapp3.nj 🗴                                                                     | <u>ن</u>                                                                                                    | 🕶 🔝 💌 🖃 🖷 👻 Page 🕶        | Safety 	 Tools 	 ⑧ 	 " |
|                                                         | Private Detective &                                                                                             | Security Guard Regis                                                                                            | stry<br>lice              |                        |
| Welcome PDU NJSP                                        |                                                                                                    | Test Corporate Name                                                                                             |                           | Log Out                |
|                                                         | Home Agency Branch                                                                                              | Employee Administration                                                                                         |                           |                        |
|                                                         |                                                                                                    |                                                                                                    |                           |                        |
|                                                         | Uncoming Security Offic                                                                                         | cer Renewals                                                                                                    |                           |                        |
|                                                         |                                                                                                    |                                                                                                    |                           |                        |
|                                                         |                                                                                                    |                                                                                                    |                           |                        |
|                                                         | Select a Report                                                                                                 |                                                                                                    |                           |                        |
|                                                         | Certifications due for                                                                                          | © 30 days.                                                                                                    |                           |                        |
|                                                         | Renewal within the next:                                                                                        | 90 days.                                                                                                    |                           |                        |
|                                                         | <u>I</u>                                                                                                    |                                                                                                    |                           |                        |
|                                                         |                                                                                                    |                                                                                                    |                           |                        |
|                                                         | Reset                                                                                                    | Cancel                                                                                                    |                           |                        |
|                                                         |                                                                                                    | Tal                                                                                                    |                           |                        |
|                                                         | • Click on Employee                                                                                             | Tab                                                                                                    |                           |                        |
|                                                         | • SO Certificate ?                                                                                              | Status                                                                                                    |                           |                        |
|                                                         |                                                                                                    |                                                                                                    |                           |                        |
|                                                         |                                                                                                    |                                                                                                    |                           |                        |
|                                                         | • will show current e                                                                                           | employees engible                                                                                               |                           |                        |
|                                                         | for renewal in upcor                                                                                            | ning months                                                                                                    |                           |                        |
|                                                         | -                                                                                                    | C                                                                                                    |                           |                        |
|                                                         |                                                                                                    |                                                                                                    |                           |                        |
|                                                         |                                                                                                    |                                                                                                    |                           |                        |
|                                                         | New Jersey State                                                                                                | Police                                                                                                    |                           |                        |
|                                                         |                                                                                                    |                                                                                                    |                           | -                      |
| 98                                                      |                                                                                                    | Trusted sit                                                                                                    | tes   Protected Mode: Off |                        |
|                                                         | the second second second second second second second second second second second second second second second se | the second second second second second second second second second second second second second second second se |                           | 3:24 PM                |

| 🝘 https://oraprodapp3.njsp.org:8250/soa/sec-off-certification-status.do - Windows Internet Explorer                                                                                                    |                                   |
|----------------------------------------------------------------------------------------------------|-----------------------------------|
| 🚱 🔵 🗢 😰 https://oraprodapp3.njsp.org:8250/soa/sec-off-certification-status.do 🔹 😵 Certificate Error 📓 😽 🗙                                                                                                    | Google 🖉 🗸                        |
| File Edit View Favorites Tools Help                                                                                                    |                                   |
| 🙀 Favorites 🛛 👍 🔊 NJSP Private Detective Unit 🐺 New Jersey State Police - I 💗 New Jersey State Police                                                                                                    |                                   |
| 🗄 🔹 🏈 NJSP Private Detective Unit 🛛 🐺 NJSP Intranet Services - Po 🔘 Connecting 🗙 🖄 🛪 📓                                                                                                    | 🝷 🖃 👻 Page 🕶 Safety 👻 Tools 👻 🔞 👻 |
| Private Detective & Security Guard Registry<br>New Jersey State Police                                                                                                    | <b>Y</b>                          |
| Welcome PDU NJSP Test Corporate Name                                                                                                    | Log Out                           |
| Home Agency Branch Employee Administration                                                                                                    |                                   |
| Ulacomina Security Officer Renewals         File Download         File Download         Dyne ward to open or save this file?         Name: SOCertStausRpt.ats         Type: Microsoft Office Excel 97-2003 Worksheet, 5.00KB         Fine: From: oraprodapp3.njp.org         Open: Save: Cancel         While files from the Internet can be useful, some files can potentially         New Under files the next         New Under files the next         New Und | otected Mode: Off                 |
|                                                                                                    | 🦉 N 💿 🦉 🍙 🧏 📴 👘 3:26 PM           |
|                                                                                                    |                                   |

| 0        | 19 10                                       | - 🖬 🐼       | 441                                   | ) 🗢       | -           | -           | Statement in  | SOCertStat | usRpt[1].xls [( | Compatibi | ility Mode] - N | Aicrosoft Ex | cel                     |               |          |                                       |         |                                               |          | ×   |
|----------|---------------------------------------------|-------------|---------------------------------------|-----------|-------------|-------------|---------------|------------|-----------------|-----------|-----------------|--------------|-------------------------|---------------|----------|---------------------------------------|---------|-----------------------------------------------|----------|-----|
| E        | Home                                        | Insert      | Page Layo                             | out Fo    | rmulas      | Data        | Review Vi     | ew         |                 |           |                 |              |                         |               |          |                                       |         |                                               | 0 -      | n x |
| 1        | 🚆 🔏 Cut                                     |             | Arial                                 | · 10      | - A A       |             |               | a Wrap     | Text            | General   |                 | -            |                         |               | -        |                                       | Σ Auto  | Sum * A                                       | #        |     |
| Pa       | iste Copy                                   | 1           | BZU                                   | • [[]] •  | 3 - A -     |             |               | Fad Mero   | e & Center      | \$ - 0    | /a • +.0 .0     | Condit       | ≧∑ ⊥ø<br>tional Form    | at Cell       | Insert D | Delete Format                         | Fill *  | Sort &                                        | Find &   |     |
|          | <ul> <li>Form</li> <li>Clipboard</li> </ul> | nat Painter |                                       | Font      |             |             | Aliar         | ment       | 5               | N         | umber           | Format       | ting * as Tab<br>Styles | le * Styles * |          | + +<br>Cells                          | 2 Clear | <ul> <li>Filter *</li> <li>Editing</li> </ul> | Select * |     |
|          | A1                                          | -           | . (a                                  | fx Upcc   | oming Secu  | urity Offic | er Renewal    | 5          | 177.            |           | omoci           |              | Styles                  |               | LW       |                                       |         | Gairing                                       |          | *   |
|          | A                                           | В           | C                                     | D         | E           | F           | G             | Н          | l l             | J         | К               | L            | M                       | N             | 0        | P                                     | Q       | R                                             | S        | E   |
| 1        |                                             | L           | Jpcomin                               | g Sec     | urity O     | fficer I    | Renewal       | s          |                 |           |                 |              |                         |               |          |                                       |         |                                               |          | - î |
| 2        |                                             |             |                                       | Teet      | Comercia    | Marria      |               |            |                 |           |                 |              |                         |               |          |                                       |         |                                               |          |     |
| 4        | Rep                                         | ort create  | ed on : 03/19                         | )/2013    | Report da   | te range    | : 30 days fro | om 03/19/2 | 013.            |           |                 |              |                         |               |          |                                       |         |                                               |          |     |
| 5        | Davy Num                                    | First Man   | Lost Nam 1                            | Jama Dh   | Hama Em     | CDI#        | Status Ca     | Cart Sta   | Cast End I      | late      |                 |              |                         |               |          |                                       |         |                                               |          |     |
| 7        | ROW NUM                                     | FIISL Main  | Last Namer                            | Tome Ph   | ( HOINE EII | I SDI#      | Status Co     | Cert. Sta  | r cert. End t   | Jale      |                 |              |                         |               |          |                                       |         |                                               |          |     |
| 8        | No records                                  | found for   | r the given o                         | date rang | <u>e.</u>   |             |               |            |                 |           |                 |              | 1                       |               |          | · · · · · · · · · · · · · · · · · · · |         |                                               |          | _   |
| 10       |                                             |             |                                       |           |             | 1           |               |            | 1               |           | 1               |              | 1                       |               |          | 1                                     |         |                                               |          | _   |
| 11       | -                                           |             |                                       |           |             |             |               |            |                 |           |                 |              |                         |               |          |                                       |         |                                               |          |     |
| 12       |                                             |             |                                       |           |             |             |               | -          |                 |           |                 |              |                         | -             |          |                                       |         |                                               |          |     |
| 14       |                                             |             |                                       |           |             |             |               |            |                 |           |                 |              | -                       |               |          |                                       |         |                                               |          |     |
| 15       |                                             |             | · · · · · · · · · · · · · · · · · · · |           |             |             |               |            |                 |           |                 |              |                         |               |          |                                       |         |                                               |          | _   |
| 17       |                                             |             |                                       |           |             |             |               |            |                 |           |                 |              |                         |               |          |                                       |         |                                               |          |     |
| 18       |                                             |             |                                       |           |             |             |               |            |                 |           |                 |              |                         |               |          |                                       |         |                                               |          |     |
| 20       |                                             |             |                                       |           |             |             |               |            |                 |           |                 |              |                         |               |          |                                       |         |                                               |          |     |
| 21       |                                             |             |                                       |           |             |             |               |            |                 |           |                 |              |                         |               |          |                                       |         |                                               |          |     |
| 23       |                                             |             | -                                     |           |             |             |               |            |                 |           |                 |              |                         |               |          |                                       |         |                                               |          |     |
| 24       | 1                                           |             |                                       |           |             |             |               |            | 1               |           |                 |              | 1                       |               |          | 1                                     |         |                                               |          | _   |
| 26       |                                             |             |                                       |           |             |             |               |            |                 |           |                 |              |                         |               |          |                                       |         |                                               |          |     |
| 27       |                                             |             |                                       |           |             |             |               |            |                 |           |                 |              |                         |               |          |                                       |         |                                               |          |     |
| 29       |                                             |             |                                       |           |             |             |               |            |                 |           |                 |              |                         |               |          |                                       |         |                                               |          | _   |
| 30       |                                             |             |                                       |           |             |             |               |            |                 |           |                 |              |                         |               |          |                                       |         |                                               |          |     |
| 32       |                                             |             |                                       |           |             |             |               |            |                 |           |                 |              |                         |               |          |                                       |         |                                               |          |     |
| 33<br>34 |                                             |             |                                       |           |             |             |               |            |                 |           |                 |              |                         |               |          |                                       |         |                                               |          |     |
| 35       |                                             |             |                                       |           |             |             |               |            |                 |           |                 |              |                         |               |          |                                       |         |                                               |          |     |
| 36       |                                             |             |                                       |           |             |             |               |            |                 |           |                 |              |                         |               |          |                                       |         |                                               |          |     |
| 38       |                                             |             |                                       |           |             |             |               |            |                 |           |                 |              |                         |               |          |                                       |         |                                               |          |     |
| 39<br>40 |                                             |             | 1                                     |           |             | 1           |               |            | 1               |           | 1               |              |                         |               |          | 1                                     |         | r <u></u> r <u>-</u>                          |          |     |
| 41       |                                             |             |                                       |           |             |             |               |            |                 |           |                 |              |                         |               |          |                                       |         |                                               |          |     |
| 42       |                                             |             |                                       |           |             |             |               |            |                 |           |                 |              |                         |               |          |                                       |         |                                               |          |     |
| 44       |                                             |             |                                       |           |             |             |               |            |                 |           |                 |              |                         |               |          |                                       |         |                                               |          |     |
| 45       | I H Sec                                     | Off. Cert   | ification Sta                         | atus 🥢    |             |             |               |            |                 |           |                 |              |                         |               |          |                                       |         |                                               |          | *   |
| Rea      | idy                                         | orr out     | and a control of                      |           |             |             |               |            |                 |           |                 |              |                         |               |          | (m                                    | 0 [] 1  | 0% 🕞                                          | U        | Đ   |
| 6        | 9                                           | 6           | <i>(e)</i>                            | 6         |             |             |               |            |                 |           |                 |              |                         |               | 1        | 18 N 🔤 🛛                              | 3 🎅 🦻   | 🌆 🛱 🌗                                         | 3:27 PI  | м   |

| 🙆 https://oraprodapp3.njsp.org:8250/soa/welcome.do - Windows Internet Explorer            |                                                                                                    |  |  |  |  |  |  |
|-------------------------------------------------------------------------------------------|----------------------------------------------------------------------------------------------------|--|--|--|--|--|--|
| 🚱 🔘 🗢 🙋 https://oraprodapp3.njsp.org:8250/soa/welcome.do                                  | 👻 Certificate Error 🔛 🍫 🔀 Google 🖉 🗸                                                                                                    |  |  |  |  |  |  |
| File Edit View Favorites Tools Help                                                       |                                                                                                    |  |  |  |  |  |  |
| 🙀 Favorites 🛛 👍 🔊 NJSP Private Detective Unit 🐺 New Jersey State Police - I 🐺 New Jersey  | y State Police                                                                                                    |  |  |  |  |  |  |
| 😑 🔹 🏈 NJSP Private Detective Unit 🛛 🐺 NJSP Intranet Services - Po 🦉 https://oraprodapp3.n | nj 🗙 🔂 🔻 🖾 👻 🖓 Age 👻 Safety 👻 Tools 🕶 🔞 👻                                                                                                    |  |  |  |  |  |  |
| Private Det                                                                               | tective & Security Guard Registry<br>New Jersey State Police                                                                                                    |  |  |  |  |  |  |
| Welcome PDU NJSP                                                                          | Test Corporate Name Log Out                                                                                                    |  |  |  |  |  |  |
| Home Agency                                                                               | Branch       Employee       Administration         Add User       Edit/Remove User         Civil Penalties         Application. Please use the menu at the top to navigate the website.         • To add an HR/Admin user, first register them under the Employee tab |  |  |  |  |  |  |
| • HR Users only have rights to Register and Terminate employees                           |                                                                                                    |  |  |  |  |  |  |
|                                                                                           | • Authin users have the same rights as<br>an Owner                                                                                                    |  |  |  |  |  |  |
|                                                                                           | New Jersey State Police                                                                                                    |  |  |  |  |  |  |
|                                                                                           |                                                                                                    |  |  |  |  |  |  |
|                                                                                           | √ Trusted sites   Protected Mode: Off • • • • • • • • • • • • • • • • • •                                                                                                    |  |  |  |  |  |  |
|                                                                                           | 🤞 N 🤮 🧾 🎦 👘 🕹 👘                                                                                                    |  |  |  |  |  |  |

| Control tool Note     Control tool Note     Control tool | 🙆 https://oraprodapp3.njsp.org:8250/soa/self-audit.do - Windows Internet Explorer                     |                                                                             | ×              |
|----------------------------------------------------------------------------------------------------|----------------------------------------------------------------------------------------------------|-----------------------------------------------------------------------------|----------------|
| File Edit Vene Fandet     IN USE Productionation IN     IN USE Production Unit IN User State Police     Interference     Interference        Interference              Interference                                                                                                    <                                                                                                    |                                                                                                    | 👻 Certificate Error 🔛 🍫 🔀 Google                                            | <del>،</del> م |
| Vetories                                                                                                    | File Edit View Favorites Tools Help                                                                   |                                                                             |                |
|                                                                                                    | 🙀 Favorites 🛛 👍 🔊 NJSP Private Detective Unit 🐺 New Jersey State Police - I 🔻 New Jersey State Police |                                                                             |                |
| Private Detective & Security Guard Registry<br>New Jersey State Police         Vecome PDU 100P         Weome PDU 100P         Home       Agency         Branch       Employee       Administration         Self Audit         Request a new Audit Report         Image:       Image:       Im                                                                                                    | 😨 🔻 🏈 NJSP Private Detective Unit 🐺 NJSP Intranet Services - Po 🏈 https://oraprodapp3.nj 🗙            | 🏠 🔻 🖾 👻 🖃 📥 👻 Page 👻 Safety 👻 Tools 👻 🔞                                     | • >>           |
| Welcome FDU NBP       Homo       Agoncy       Branch       Employace Mame       Loodel         Image: Momo       Agoncy       Branch       Employace Mame       Administration         Self Audit         Request a new Audit Report         Image: Image: Image       Mexcoveryop         End Date :       Image: Image       Image         • You can request an audit for a 2-year period       Image: Image       Image         • Will show all registrations and terminations during that time       TIP: After entering dates, hold down CONTROL key on keyboard and click next – do not let go until you see the excel sheet pop up on your screen.       Image: Image: Ima                                                                                                    | Private Detective                                                                                     | & Security Guard Registry<br>New Jersey State Police                        |                |
| Home       Agency       Branch       Employee       Administration         Self Audit         Self Audit         Request a new Audit Report         Image:       Image:       <                                                                                                    | Welcome PDU NJSP                                                                                      | Test Corporate Name Log Out                                                 |                |
| Self Audit         Request a new Audit Report         Image: Image: Im                                                                                                  | Home Agency Br                                                                                        | anch Employee Administration                                                |                |
| Self Audit         Request a new Audit Report         Start Date :       and00000000         End Date :       and00000000         Next       • You can request an audit for a 2-year period         • Will show all registrations and terminations during that time         TIP: After entering dates, hold down CONTROL key on keyboard and click next – do not let go until you see the excel sheet pop up on your screen.         New Jensey State Polce                                                                                                    |                                                                                                    |                                                                             |                |
| Self Audit         Request a new Audit Report         Image:       Image:         Image:       Image:                                                                                                    |                                                                                                    |                                                                             |                |
| Request a new Audit Report         Start Date:                                                                                                    | Sel                                                                                                   | Audit                                                                       | _              |
| <ul> <li>Start Date : MADDOWYYYE</li> <li>End Date : MADDOWYYYE</li> <li>For Date : MADDOWYYYE</li> <li>You can request an audit for a 2-year period</li> <li>Will show all registrations and terminations during that time</li> <li>TIP: After entering dates, hold down CONTROL key on keyboard and click next – do not let go until you see the excel sheet pop up on your screen.</li> </ul>                                                                                                    | Peruente pr                                                                                           | w Audit Papart                                                              |                |
| Start Date:                                                                                                    | Request a ne                                                                                          | W Addit Report                                                              |                |
| <ul> <li>You can request an audit for a 2-year period         <ul> <li>Will show all registrations and terminations during that time</li> </ul> </li> <li>TIP: After entering dates, hold down CONTROL key on keyboard and click next - do not let go until you see the excel sheet pop up on your screen.</li> </ul>                                                                                                    | Start Date :                                                                                          |                                                                             |                |
| • You can request an audit for a 2-year period     •Will show all registrations and terminations     during that time  TIP: After entering dates, hold down CONTROL key     on keyboard and click next – do not let go until you     see the excel sheet pop up on your screen.  Now Jersey State Police  Tusted ites [Protected Mode Off 10.000 * 1005 ***********************************                                                                                                    | End Date :                                                                                            |                                                                             |                |
| <ul> <li>Next</li> <li>You can request an audit for a 2-year period</li> <li>Will show all registrations and terminations during that time</li> <li>TIP: After entering dates, hold down CONTROL key on keyboard and click next – do not let go until you see the excel sheet pop up on your screen.</li> </ul>                                                                                                    |                                                                                                    |                                                                             |                |
| <ul> <li>You can request an audit for a 2-year period</li> <li>Will show all registrations and terminations during that time</li> <li>TIP: After entering dates, hold down CONTROL key on keyboard and click next – do not let go until you see the excel sheet pop up on your screen.</li> </ul>                                                                                                    | Reset                                                                                                 | Next                                                                        |                |
| <ul> <li>You can request an audit for a 2-year period</li> <li>Will show all registrations and terminations during that time</li> <li>TIP: After entering dates, hold down CONTROL key on keyboard and click next – do not let go until you see the excel sheet pop up on your screen.</li> </ul>                                                                                                    |                                                                                                    |                                                                             |                |
| •Will show all registrations and terminations<br>during that time<br>TIP: After entering dates, hold down CONTROL key<br>on keyboard and click next – do not let go until you<br>see the excel sheet pop up on your screen.                                                                                                    | • You can request an audit for a 2-yea                                                                | r period                                                                    |                |
| TIP: After entering dates, hold down CONTROL key<br>on keyboard and click next – do not let go until you<br>see the excel sheet pop up on your screen.                                                                                                    | •Will show all registrations and te                                                                   | rminations                                                                  |                |
| during that time<br>TIP: After entering dates, hold down CONTROL key<br>on keyboard and click next – do not let go until you<br>see the excel sheet pop up on your screen.<br>New Jersey State Police                                                                                                    |                                                                                                    |                                                                             |                |
| TIP: After entering dates, hold down CONTROL key<br>on keyboard and click next – do not let go until you<br>see the excel sheet pop up on your screen.                                                                                                    | during that time                                                                                      |                                                                             |                |
| TIP: After entering dates, hold down CONTROL key<br>on keyboard and click next – do not let go until you<br>see the excel sheet pop up on your screen.<br>New Jersey State Police                                                                                                    |                                                                                                    |                                                                             |                |
| See the excel sheet pop up on your screen. New Jersey State Police See the excel sheet pop up on your screen. See the excel sheet pop up on your screen.                                                                                                    | TID: After entering dates hold down                                                                   | CONTROL LON                                                                 |                |
| on keyboard and click next – do not let go until you<br>see the excel sheet pop up on your screen.<br>New Jersey State Police                                                                                                    | TIP: After efftering dates, nota down                                                                 | CONTROL REY                                                                 |                |
| see the excel sheet pop up on your screen.<br>New Jersey State Police  98  98  98  98  98  98  98  98  98  9                                                                                                    | on keyboard and click next – do not l                                                                 | et go until you                                                             |                |
| See the exect sheet pop up on your serecti.         New Jersey State Police         98         Y Trusted sites   Protected Mode: Off         Y Trusted sites   Protected Mode: Off                                                                                                    | see the evcel sheet non up on your so                                                                 | reen                                                                        |                |
| New Jersey State Police<br>98<br>98<br>98<br>98<br>98<br>98<br>98<br>98<br>98<br>98<br>98<br>98<br>98                                                                                                    | see the excel sheet pop up on your se                                                                 |                                                                             |                |
| New Jersey State Police         98         Image: State State Stat                                                                           |                                                                                                    |                                                                             |                |
| 98<br>98<br>98<br>98<br>98<br>98<br>98<br>98<br>98<br>98                                                                                                    | New Jerse                                                                                             | / State Police                                                              |                |
| 98<br>98<br>(100% •<br>(100% •<br>(100% •<br>(100% •<br>(100% •<br>(100% •<br>(100% •<br>(100% •<br>(100% •))))<br>(100% •<br>(100% •)))<br>(100% •)))<br>(100% •)))<br>(100% •)))<br>(100% •)))<br>(100% •))))<br>(100% •))))<br>(100% •)))))<br>(100% •))))))<br>(100% •)))))))))))))))))))))))))))))))))))                                                                                                    | intervolise                                                                                           |                                                                             |                |
| 🤴 📄 🔞 🖉 🔄 🐨 👘 3:28 PM                                                                                                    | 98                                                                                                    | ✓ Trusted sites   Protected Mode: Off ✓ Trusted sites   Protected Mode: Off | -              |
|                                                                                                    |                                                                                                    | 💘 N 💿 🥶 🖓 🎠 🛱 🌒 3:28 PN                                                     | и              |

#### \* Reminders \*

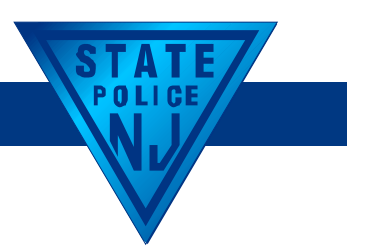

• Temporary Certificates

- Only issued ONE time
- Valid for 30 days
- No extensions can be allowed to take prints/class with prior approval from PDU

• Cannot work past expiration of temporary certificate

- Renewal Process
  - Renewal reminders are e-mailed at 90, 60, 30 days prior to expiration sent to email address on file
  - Agencies receive expired notice for all officers registered to agency
  - No temporary certificate upon renewal
  - App and class must be done *prior* to expiration
  - No extensions can be allowed to take class after expiration with approval from PDU

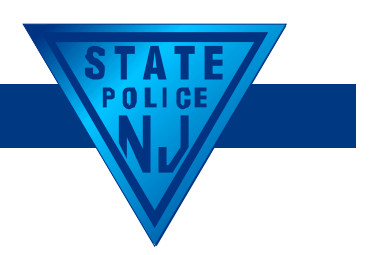

- Training Results
  - Must be upload within 5 days the sooner the better!
- Check personal profile information for accuracy BEFORE submitting
  - Compliance with above will eliminate phone calls to correct careless mistakes
  - Misspelled name, wrong DOB, wrong Gender, etc...
- Verify address and be sure to include any Apartment, Building # & Floor
  - If security officer changes address with agency, they must change it in SORA database
- DQ's/Background Checks
  - Any drug conviction and/or any felony conviction
  - We DO NOT check records prior to printing please do not tell them to call us to check

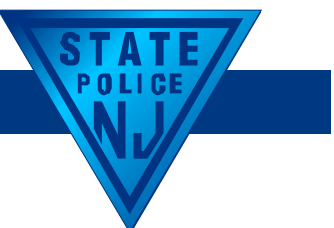

• If assisting with application, answer 'YES' to the last question:

• "Did you, the applicant, complete this questionnaire with the aide of another?" (If YES, provide the name of the individual(s) who assisted with this questionnaire)

• *Provide your name and title* 

• This is the Security Officer's application – they should keep track of logon ID, password, answer to hint question, email address, etc.

• Security Officers up for renewal MUST click on RENEWAL APPLICATIONS

• They should NOT click FIRST TIME APPLICANT

• Forgot Logon ID / Forgot Password?

• All fees are NON-refundable • N I A C 13:55A-3 2(h) & 13:55

•*N.J.A.C.* 13:55*A*-3.2(*b*) & 13:55*A*-3.6(*b*)

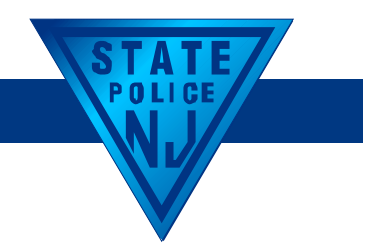

### **Compliance Inspections**

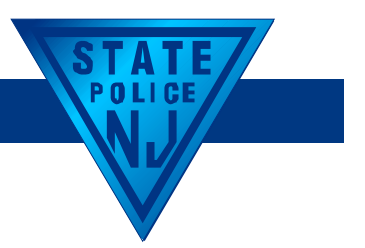

# **Compliance Inspections**

• <u>N.J.A.C.</u> 13:55A-7.3(a) & (b)

• Can be done at any time to ensure compliance with statute, rules and regulations, and instructor policies

- Must be able to provide:
  - Class sign-in sheets
  - Syllabus
  - Copies of Security Officer documents
    - Temporary Certificate
- Conduct training classes in acceptable facility

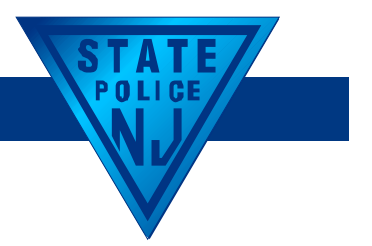

#### **Contact Information**

pdu@gw.njsp.org

609-633-9352

609-341-3426

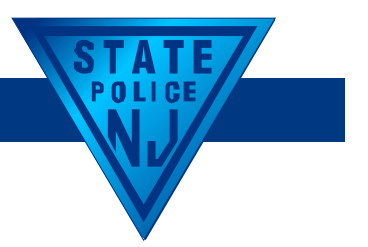